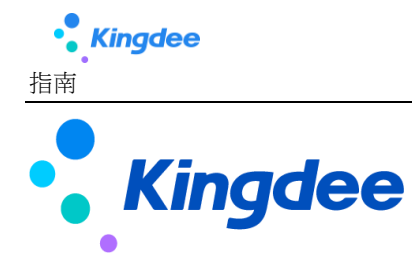

# 金蝶 s-HR Cloud 欄位規則配置使用指南

【免責聲明】:本文檔僅用於學習使用,未經授權,禁止轉載。本文檔中所涉及的資料均為虛構的 類比資料,不代表任何一家企業的真實情況,如有權利人認為其中的任何內容存在侵權情況,請回饋 給金蝶官方郵箱(<u>DataSubjectRequest@kingdee.com</u>),我們將在7個工作日內處理。

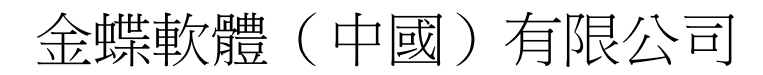

2024年5月

# 前言

# 概述

本手冊主要介紹金蝶s-HR Cloud V9.0及以上版本欄位規則配置的基本概念、配置使用、應用指導、 典型應用案例等內容。本手冊的內容可以滿足不同層次的使用者,初學者可以通過業務場景配置舉例介 紹迅速掌握配置技巧;熟悉的用戶也可以通過本手冊來查閱各種參數、術語以及詳細配置資訊。

# 讀者對象

本手冊適用于金蝶s-HR Cloud V9.0及以上版本的客戶。

約定

無特殊約定

#### 目 錄

| 1. | 概述        |                       |   |
|----|-----------|-----------------------|---|
|    | 1.1. 工具介約 | 77.                   |   |
|    | 1.2. 運行環境 | 竟介紹                   |   |
|    | 1.3. 基本概念 | 念(術語)                 |   |
|    | 1.4. 約束說明 | 明                     | 6 |
|    | 1.5. 聯繫我( | 門                     | 6 |
|    | 1.6. 動態與公 | 公告                    | 7 |
|    | 1.6.1.    | s-HR Cloud V9.0版本     | 7 |
| 2. | 快速入門      |                       | 7 |
|    | 2.1. 場景應用 | ₹                     |   |
|    | 2. 1. 1.  | 場景一、輕鬆規劃欄位規則場景        | 7 |
|    | 2. 1. 2.  | 場景二、預設值應用場景           | 9 |
|    | 2.1.3.    | 場景三、聯動過濾應用場景          |   |
|    | 2.1.4.    | 場景四、聯動欄位支援場景*         |   |
|    | 2.1.5.    | 場景五、計算賦值應用場景          |   |
|    | 2.2. 配置注意 | 意事項                   |   |
|    | 2. 2. 1.  | 一、欄位配置綜合支援情況 <b>*</b> |   |
|    | 2. 2. 2.  | 二、欄位設置為隱藏後配置規則        |   |
|    | 2. 2. 3.  | 三、公式編輯器使用注意事項         |   |
|    | 2.2.4.    | 四、檢查視圖和規則匹配情況         |   |
|    | 2, 2, 5,  | 五、杳看配置了哪些欄位規則         |   |
|    | 2, 2, 6,  | 六、配置錯了恢復標準預置          |   |
| 3. | 相關參考      |                       |   |
|    | 3.1. 地址   |                       |   |
|    |           |                       |   |

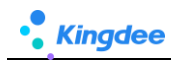

# 1. 概述

解決以下用戶場景:

- 一、 預設值:創建一張新單據(點擊【新增/連續新增】創建)時,單據中欄位自動攜帶預設
   值,方便專員快速處理業務;
- 二、 聯動過濾:編輯單據時,當打開一個 F7(例:基礎資料)可選值範圍,依賴某些業務條件控制,如業務處理時先選擇[職位]值->再選擇[員工]時,打開的[員工]可選值範圍根據前面已選擇的[職位]值過濾出具體職位下的員工範圍;
- 三、 聯動欄位:當欄位值發生變化,滿足觸發條件後,自動聯動頁面上目標欄位變化,如欄位 控制項可見/隱藏、唯讀(禁灰)/可編輯、必錄/非必錄、清空欄位值;
- 四、 計算賦值:當欄位值發生變化,滿足觸發條件後,自動觸發為頁面上目標欄位賦值、或為目標欄位控制項做樣式賦值(顏色發生變化)。

應用客戶範圍:s-HR Cloud V9.0 及以上版本

### 1.1. 工具介紹

通過視覺化視圖入口,提供對表單類型的視圖進行 【欄位規則配置》),為使用者在單據新增、 編輯時提供適配業務場景的變化,增加使用便利性,增強業務適配性。

### 1.2. 運行環境介紹

■ 用戶端支援的軟硬體環境說明如下:

| 環境類型     | 具體配置                                |  |  |  |  |  |  |  |
|----------|-------------------------------------|--|--|--|--|--|--|--|
| 硬體環境     | ARM: 鯤鵬、飛騰                          |  |  |  |  |  |  |  |
|          | MIPS:龍芯                             |  |  |  |  |  |  |  |
|          | X86:Intel、AMD、海光、光芯                 |  |  |  |  |  |  |  |
| 作業系統     | Windows 7、10、11                     |  |  |  |  |  |  |  |
|          | Linux:                              |  |  |  |  |  |  |  |
|          | Ubuntu 20.04、22.04                  |  |  |  |  |  |  |  |
| 銀河麒麟 V10 |                                     |  |  |  |  |  |  |  |
|          | 統信 UOS V20                          |  |  |  |  |  |  |  |
|          | macOS 10.10.3 及以上(EAS CA 不支持 macOS) |  |  |  |  |  |  |  |

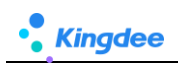

| 流覽器     | 支持流覽器:         |
|---------|----------------|
|         | IE11 及以上       |
|         | Chrome 112 及以上 |
|         | Edge112 及以上    |
|         | Safari15 及以上   |
|         | 奇安信 V1.1       |
| 用戶端 JDK | Oracle 1.8     |

■ 系統部署詳細說明參考:《金蝶 EAS Cloud V9.0 系統部署方案》

https://www.kdeascloud.com/products/download

| 安装包下载                                                                                                    |                                                                           |                                                                  |  |  |  |  |  |  |
|----------------------------------------------------------------------------------------------------|---------------------------------------------------------------------------|------------------------------------------------------------------|--|--|--|--|--|--|
| <ul> <li>B. Godaget: 2.000</li> <li>B. Statigg State</li> <li>B. State</li> <li>B. State<th>客户號交装包 Windows V<br/>版本: V9.0.0<br/>MDS签名: A423F508D363ED2817DFCC34C776E42C</th><th>BOS工具安装包<br/>版本: V9.00<br/>MD5签名: 1087E0724FD2893CC60A3DDA062F5FF9</th></li></ul> | 客户號交装包 Windows V<br>版本: V9.0.0<br>MDS签名: A423F508D363ED2817DFCC34C776E42C | BOS工具安装包<br>版本: V9.00<br>MD5签名: 1087E0724FD2893CC60A3DDA062F5FF9 |  |  |  |  |  |  |
| 1 P& までは1999 銀企安装包 販売: V9.0.0 Mの5巻名: 23249F5A81624283825A1250E2CE4A68                                                                                                    | XBRI安装包     版本: V9.0.0     MOS密名: B1A1DF1AE42AB3F245BF77A900555BD38       | 光盘文档<br>販祥: V9.0.0<br>MD5运名: 447F825A03F85850040F6C70871906E7    |  |  |  |  |  |  |
| 山下載 安装説明     漢示账套和説明                                                                                                    | <b>山下税</b> 安治税務                                                           | <b>勝</b> 不 占                                                     |  |  |  |  |  |  |
| 履常: V9.0.0<br>MDS送名: 0550646DE4E01F5D6E6F237599D3C7E7<br><b>上 下税</b>                                                                                                    |                                                                           |                                                                  |  |  |  |  |  |  |

# 1.3. 基本概念(術語)

■ 名詞解釋:

| 術語         | 說明                                         |  |  |  |  |  |  |
|------------|--------------------------------------------|--|--|--|--|--|--|
| 預設值        | 創建一張新單據(點擊【新增/連續新增】創建)時,單據中欄位自動攜帶預設值,方便    |  |  |  |  |  |  |
|            | 專員快速處理業務                                   |  |  |  |  |  |  |
| 聯動過濾       | 編輯單據時,當打開一個 F7(例:基礎資料)可選值範圍,依賴某些業務條件控制,如   |  |  |  |  |  |  |
|            | 業務處理時先選擇[職位]值—>再選擇[員工]時,打開的[員工]可選值範圍根據前面已選 |  |  |  |  |  |  |
|            | 擇的[職位] 值過濾出具體職位下的員工範圍                      |  |  |  |  |  |  |
| 隱藏欄位/可見欄位  | 當欄位值發生變化+滿足觸發條件, "聯動頁面上目標欄位" 在編輯單據時欄位控制項可  |  |  |  |  |  |  |
|            | 見/隱藏                                       |  |  |  |  |  |  |
| 唯讀欄位/可編輯欄位 | 當欄位值發生變化+滿足觸發條件, "聯動頁面上目標欄位" 在編輯單據時欄位控制項唯  |  |  |  |  |  |  |

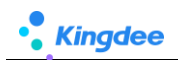

|            | 讀(禁灰色顯示)/可編輯                              |
|------------|-------------------------------------------|
| 必錄欄位/非必錄欄位 | 當欄位值發生變化+滿足觸發條件, "聯動頁面上目標欄位" 在編輯單據時欄位控制項必 |
|            | 錄/非必錄。                                    |
| 清空欄位值      | 當欄位值發生變化+滿足觸發條件, "聯動頁面上目標欄位" 在編輯單據時清空欄位值  |
|            | (不管欄位中是否有值,都會根據觸發條件清空)                    |
| 欄位賦值       | 當欄位值發生變化+滿足觸發條件, "聯動目標欄位值更新" 在編輯單據時根據條件滿足 |
|            | 時自動為欄位賦值                                  |
| 樣式賦值       | 當欄位值發生變化+滿足觸發條件, "聯動目標欄位值更新" 在編輯單據時根據條件滿足 |
|            | 時自動為欄位控制項賦顏色值變化                           |
| 新增擴展表單     | 基於 "s-HR 業務單據基類範本" 生成表單                   |
| 標準表單擴展欄位   | 系統標準預置出廠的表單,在此基礎上通過動態擴展平臺擴展新增欄位           |
| 二開已有擴展表單   | 基於 "s-HR 業務單據基類範本" 生成表單,升級 V9.0 版本前存在的表單  |
| js 處理      | 前端對頁面上欄位做了 js 代碼處理                        |
| Handler 處理 | 後端對頁面上欄位做了代碼處理                            |

# 1.4. 約束說明

| 類別/場景    | 約束說明                                          |  |  |  |  |  |  |  |
|----------|-----------------------------------------------|--|--|--|--|--|--|--|
| 表單頁面範圍支援 | 1、 欄位規則配置僅適用於 PC 端基於視圖的表單頁面(檢視類型為表單)使用,其他類    |  |  |  |  |  |  |  |
|          | 型表單不支援,移動頁面不支援,移動端屬於輕應用範疇                     |  |  |  |  |  |  |  |
|          | 2、新增擴展表單+標準表單擴展欄位+二開已有擴展表單(基於視圖的表單+未做 js 或    |  |  |  |  |  |  |  |
|          | Handler <mark>處理</mark> ) 詳見章節:1.3. 基本概念(術語)  |  |  |  |  |  |  |  |
|          | 注意:表單頁做了 js、Handler 處理的欄位,再通過【欄位規則配置】不生效,需要取消 |  |  |  |  |  |  |  |
|          | 代碼處理,再通過【欄位規則配置】配置相關欄位規則                      |  |  |  |  |  |  |  |
| 語言支援     | 工具本身不支援多語言,即打開【欄位規則配置】介面,不支援多語言顯示,只支援簡體       |  |  |  |  |  |  |  |
|          | 中文                                            |  |  |  |  |  |  |  |

# 1.5. 聯繫我們

有疑問請聯繫手冊編寫者:武晨曦 13510427167 (雲之家同號)

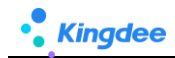

# 1.6. 動態與公告

1. 2024年5月: V9.0版本(PTM176002),發佈欄位規則配置

#### 1.6.1. s-HR Cloud V9.0 版本

**發佈日期:**2024年5月

更新內容:發佈欄位規則配置,使用路徑:授權使用者登錄 s-HR Cloud V9.0 及以上版本,開發平 臺-》基礎配置-視圖-》選擇"表單"類型視圖-》點擊進入表單視圖,可見【欄位規則配置】

| ↑ 視图 门。 | 吉加班_表单【扩展视图】 |      | 置     |                                                                                                    |
|---------|--------------|------|-------|----------------------------------------------------------------------------------------------------|
|         | 当前页面工具栏      | ū    |       | <ul> <li>         ・</li> <li>         ・</li></ul> |
| ▼ 组织信息  | 分组           |      | 视眼    | jj美型:表单(武), ↓ ↓ ↓ ↓ ↓ ↓ ↓ ↓ ↓ ↓ ↓ ↓ ↓ ↓ ↓ ↓ ↓ ↓ ↓                                                                                                    |
| 业务组织    | Ξ            |      | 变适*横翻 | E:                                                                                                    |
| ▼ 单据信息  | 分组           |      | co    | m.kingdee.shr.custom.app.shr002                                                                                                    |
| 单据编号    | 申请加班组织 加班方式  | 结算方式 | co    | m.kingdee.shr.custom.app.shr002.form                                                                                                    |
|         | 0=           |      | har   | dler:                                                                                                    |

2. 快速入門

### 2.1. 場景應用

#### 2.1.1. 場景一、輕鬆規劃欄位規則場景

- 實施欄位規則配置時,為了能更好還原客戶的需求,避免遺漏和後期檢查等工作,建議可以通過以 下方式展開:
  - 一、 準備一張 EXCEL 調研表,按類別理清楚使用者需求,再將客戶需求與欄位規則的具體配置
     分析後進行歸類,如下表樣式:

| 序號 | 客戶業務場景描述               | 規則配置歸類  | 規則配置<br>(將配置好的規則截圖或複製出<br>來,出問題好分析,避免後續返工) |
|----|------------------------|---------|--------------------------------------------|
| 1  | 創建單據將[試用期]自動帶出節約輸入時間   | 預設值     | 截圖配置驗證後的規則                                 |
| 2  | 根據[補償方式]值,控制[支援門店]值範圍  | 聯動過濾    | 截圖配置驗證後的規則                                 |
| 3  | [用工類型]=臨時工時,隱藏[試用期(月)] | 聯動欄位-隱藏 | 截圖配置驗證後的規則                                 |

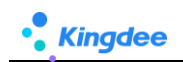

| 4  | [用工類型]=實習生時,可見[試用期(月)] | 聯動欄位-可見    | 截圖配置驗證後的規則 |
|----|------------------------|------------|------------|
| 5  | [結算方式]=唯讀,不允許填寫,避免填錯   | 聯動欄位-唯讀    | 截圖配置驗證後的規則 |
| 6  | 省略                     | 聯動欄位-可編輯   | 截圖配置驗證後的規則 |
| 7  | 省略                     | 聯動欄位-必錄    | 截圖配置驗證後的規則 |
| 8  | 省略                     | 聯動欄位-非必錄   | 截圖配置驗證後的規則 |
| 9  | 省略                     | 聯動欄位-清空欄位值 | 截圖配置驗證後的規則 |
| 10 | 省略                     | 欄位賦值       | 截圖配置驗證後的規則 |
| 11 | 省略                     | 樣式賦值       | 截圖配置驗證後的規則 |

- 二、 在測試環境或客戶當前未使用的業務表單上進行配置驗證,採用逐一驗證方式,即配置一 項驗證一項,通過後再配置新的規則,逐一配置驗證方式可以更好識別哪條規則是否生效,是 否有問題;
- 三、 全部配置驗證完成後,匯出腳本備份,路徑:視圖-》【查看欄位規則配置】,選擇匯出 腳本備份到本地(如測試環境配置的,完成後可將配置腳本導入正式生產環境快速實現規則配 置遷移),如下圖:

| ♠ / 初題 / 查普字段规则配置                         |            |        |           |             |      |      |                 |               |                  |               |                  |
|-------------------------------------------|------------|--------|-----------|-------------|------|------|-----------------|---------------|------------------|---------------|------------------|
| 返回 删除 字段规则检查清单                            | 脚本         | 导入导出 ~ | -         |             |      |      |                 |               |                  |               |                  |
| 过速条件:                                     | 导入脚        | 本國人尋   |           |             |      |      |                 |               |                  | 展开筛选~         |                  |
|                                           | 导出即        | 导出脚本   |           | 有确搜索 🜑      |      | (    | Q <sub>设置</sub> |               | (1-7)/7          |               | < > 1 共1页        |
| 编码 名約                                     |            | 系统预置   | 视图UIPK    | 视图名称        | 视图类型 | 是否扩展 | 创建人             | 更新人           | 最后更新时间           | 扩展人           | 扩展时间             |
| □ Zdydj20240-12618 自定义单据1_表单字段规           | 则配置        | 否      | com.king  | 自定义单据1_表单   | 表单   | 是    | administrator   | Mary          | 2024-05-07 09:50 | Mary          | 2024-05-07 09:50 |
| ✓ shr002202404291 (门店加班_表单字段规则目           | 1 <b>2</b> | 否      | com.king  | 门店加班_表单     | 表单   | 是    | Mary            | Mary          | 2024-05-06 09:28 | Mary          | 2024-05-06 09:28 |
|                                           | 则配置        | 否      | com.king  | 灵活用工入职_表单   | 表单   | 是    | Mary            | Mary          | 2024-04-30 14:34 | Mary          | 2024-04-30 14:34 |
| <u>AtsTripBillAllForm</u> 出差单-ATS-出差单表单f  | orm(专员)字   | . 是    | com.king  | 出差单-ATS-出差单 | 表单   | 是    | administrator   | administrator | 2024-04-28 18:20 | Mary          | 2024-04-29 12:13 |
| AdminOrgUnit_ed 行政组织信息form字段机             | 则配置        | 否      | shr.org.A | 行政组织信息form  | 表单   | 是    | 赵福涛             | administrator | 2024-04-28 15:24 | administrator | 2024-04-28 15:24 |
| ─ <u>FillSignCardBatch</u> 补签卡-ATS-补签卡表单- | 批量新增for    | 否      | com.king  | 补签卡-ATS-补签卡 | . 表单 | 是    | 赵福涛             | 赵福涛           | 2024-04-26 10:54 | 赵福涛           | 2024-04-26 10:54 |
| 入职连续新增字段规则都                               | 8          | 否      | com.king  | 入职连续新增      | 表单   | 是    | Mary            | Mary          | 2024-04-26 10:10 | Mary          | 2024-04-26 10:10 |

#### 【注意】:

- 腳本遷移必須保證兩個環境屬於同一個版本+同補丁一致,且表單視圖相同,遷移前請備份正式生產環境相關 涉及內容,如視圖腳本和資料庫等;
- 如果視圖也新增了擴展欄位,請按照原來的導入步驟:DEP 動態擴展方案導入-》視圖腳本導入-》欄位規則導入,逐一完成遷移;

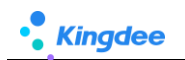

| ↑ 祝服<br>砂糖 删除 批量维护字段 ② 祝恩分类维护                     | 清除视图缓存 导出 > | 查看字段规则配置 | 更多 ^               |                       |         |      |
|---------------------------------------------------|-------------|----------|--------------------|-----------------------|---------|------|
| 过滤条件:                                             |             |          | 导出脚本<br>导出带李段规则脚本  |                       |         | 展开   |
| 视图分类 ~                                            | 精确搜索 🕥 名称   | 灵活用工 🗴   | 导入脚本<br>扩展视图升级     | 1                     | (1-4)/- |      |
| UIPK                                              | 名称          | 视图类型     | 视圈升级日志             |                       | 标准视图    | 视图分类 |
| com.kingdee.shr.custom.app.kuozhan001.list        | 灵活用工入职_列表   | 列表       | 视图数据权限配置           | m.app.kuozhan001      | 否       | 春制化  |
| com.kingdee.shr.custom.app.kuozhan001Entry.search | 灵活用工入职_搜索   | 按索       | 查看handler白名单       | m.app.kuozhan001Entry | 否       | 客制化  |
| com.kingdee.shr.custom.app.kuozhan001.search      | 灵活用工入职_搜索   | 搜索       | com.kingdee.shr.cu | istom.app.kuozhan001  | 否       | 客制化  |
| com.kingdee.shr.custom.app.kuozhan001.form        | 灵活用工入职_表单   | 表单       | com.kingdee.shr.cu | istom.app.kuozhan001  | 西       | 春制化  |
|                                                   |             |          |                    |                       |         |      |
|                                                   |             |          |                    |                       |         |      |

#### 2.1.2. 場景二、預設值應用場景

- 術語:創建一張新單據(點擊【新增/連續新增】創建)時,單據中欄位自動攜帶預設值,方便專員快速處理業務
- 示例場景一:
  - 人事入職業務,負責靈活用工入職的專員,常辦理"正式工"員工入職,正式工公司規定是6 個月試用期,正式工的入職日期統一定在"每週週二"辦理入職;
  - 2) 且入職人員必須已經經過了"預入職"處理。
- 配置示例一:
  - 路徑:開發平臺-》基礎配置-》視圖-》找到目標表單視圖,點擊打開進入視圖-》點擊【欄位 規則配置】按鈕,開始配置如上示例場景,如下圖(預設值配置示例):

|      |                       |      |                     |                 |      |      |        |   |                              |      |             |  | 限關比较 |
|------|-----------------------|------|---------------------|-----------------|------|------|--------|---|------------------------------|------|-------------|--|------|
| 灵活   | 用エス                   | 职_表单 | -字段规则配置-编辑          |                 |      |      |        |   |                              |      |             |  | ×    |
| - (S | 存                     | 关闭   | 支星配置 配置记录           |                 |      |      |        |   |                              |      |             |  |      |
| ▼规   | - 规则设置                |      |                     |                 |      |      |        |   |                              |      |             |  |      |
|      | <b>默认值</b> 联动过滤 联动字段  |      |                     |                 |      |      |        |   |                              |      |             |  |      |
|      | ◘ 新堆                  | 1    | 🕽 删除 🍴 🏦 🛉 🤳 优先级* 🕐 | ● 当前规则 ○ 视图     |      |      |        | r |                              |      | 1           |  |      |
|      | 执                     | 行顺序  | 字段                  | 字段别名 (标题)       | 字段类型 |      | 默认值类型* |   | 默认值 "                        |      |             |  |      |
|      |                       | 1    | type                | 用工典型            | F7   |      | 常量     |   | EXI                          |      |             |  |      |
|      |                       | 2    | dataempolyment      | 入职日期            | 日期   |      | 函数     |   | 如果(用工具型 等于 正式工)(结果透照 本現現二    | ;)   |             |  |      |
|      |                       | 3    | period              | 试用期 (月)         | 文本   |      | 函数     |   | 如果(用工类型 等于 正式工 )( 结果返回 "6";) |      |             |  |      |
|      |                       | 4    | preemployment       | 是否预入职           | 布尔   |      | 苯量     |   | <u>R</u>                     |      |             |  |      |
| - J  | 面信息                   |      |                     |                 |      |      |        | l |                              |      |             |  |      |
| 90   | F6 *                  |      |                     | 名称              |      | 创建人  |        |   | 更新人                          | 最后更有 | 斯时间         |  |      |
| t    | test00001202405131805 |      | 131805              | 灵活用工入职_表单字段规则配置 |      | Mary |        |   | Mary                         | 2024 | 05-13 19:11 |  |      |
| 系    | 系统预量                  |      |                     | 描述              |      |      |        |   |                              |      |             |  |      |
|      |                       |      |                     |                 |      |      |        |   |                              |      |             |  |      |
|      |                       |      |                     |                 | te.  |      |        |   |                              |      |             |  |      |
|      |                       |      |                     |                 |      |      |        |   |                              |      |             |  |      |

(預設值配置示例)

 配置完成後,在人事專員使用時,點擊【創建】按鈕,打開的單據中自動攜帶預設值,如下圖 (運行態-預設值實際效果)

注意:分錄的預設值,需要每次點擊分錄上的【新增】按鈕自動攜帶出來

| 🏫 / 灵活用工入职 |           |         |        |            |         |                |        |        |          |         |             |
|------------|-----------|---------|--------|------------|---------|----------------|--------|--------|----------|---------|-------------|
| 创建 删除      | ■ 与出 >    |         |        |            |         |                |        |        |          |         |             |
| 过滤条件:      |           |         |        |            |         |                |        |        |          |         | 展开筛选、       |
|            |           |         | 結婚地    |            |         |                | ۹      | 设置     |          | (1-3)/3 | 3 < > 1 共1页 |
| 单据编号       | 业务组织      | 用工类型    | 100010 | 入职日期       | 试用期 (月) | 试工天数           | 试工单价   | 数量     | 结算金额     | 是否预入职   | 描述          |
| A001       | 管理单元      | 正式工     |        | 2024-04-30 | 6       |                |        |        |          | 륜       |             |
| A002       | 管理单元      | 临时丁     |        | 2024-04-29 |         | 3              | 50.00  | 100.00 | 5 000.00 | 長       |             |
|            | 管理单元      | ·14-51上 |        | 2024-04-01 | 0       | 5              | 50,000 | 100100 | 5,000100 | E       | 可以供達入明      |
|            | 自建平九      | 关心王     |        | 2024-04-01 | 9       |                |        |        |          | 78      |             |
|            |           |         |        |            |         |                |        |        |          |         |             |
| ♠ / 灵活用工入职 | / 创建      |         |        |            |         |                |        |        |          |         |             |
| 保存取消       |           |         |        |            |         |                |        |        |          |         |             |
| - 匆匆后自     |           |         |        |            |         |                |        |        |          |         |             |
| * 组织信志     |           |         |        |            |         |                |        |        |          |         |             |
| 管理单元       |           | 8=      |        |            |         |                |        |        |          |         |             |
|            |           |         |        |            |         |                |        |        |          |         |             |
| ▼ 单据信息     |           |         |        |            |         |                |        |        |          |         |             |
| 単張編号 ^     |           |         | 用工奏型   |            | 85      | 入职日期 2024-05-6 | 07     |        | 武用期(月)   |         |             |
|            |           |         |        |            | 0-      |                |        |        |          |         |             |
| 是合抑入职      |           |         | 描述     |            |         |                |        |        |          |         |             |
|            |           |         |        |            | 1       |                |        |        |          |         |             |
| 1.7.4.A    |           |         |        |            |         |                |        |        |          |         |             |
| ▼ 分录信息     |           |         |        |            |         |                |        |        |          |         |             |
| 新増 删除      |           |         |        |            |         |                |        |        |          |         |             |
| □ 序号 入职组   | 织         |         | 职位     |            | 员工      |                |        | 性别     |          | 备注      |             |
| 1 综合系      | 彩购部       | 83      | 物料员    |            | Mary    |                |        | 男      |          | 管理单元    |             |
| ▼ 附件 ②     |           |         |        |            |         |                |        |        |          |         |             |
| 上传文件 附件    | 单个上传文件不超过 | 5M      |        |            |         |                |        |        |          |         |             |
|            |           |         |        |            |         |                |        |        |          |         |             |

(運行態-預設值實際效果)

- **示例場景二**:獲取當前系統時間作為預設值
- **配置示例二:**通過函數配置

Kingdee

 路徑:開發平臺-》基礎配置-》視圖-》找到目標表單視圖,點擊打開進入視圖-》點擊【欄位 規則配置】按鈕,開始配置如上示例場景,如下圖(預設值配置示例):

| 🚓 ) ধ্যাত্র ) |                      |                                        |      |      |        |                |                  |
|---------------|----------------------|----------------------------------------|------|------|--------|----------------|------------------|
| 门店加班_表单·字     | 段规则配置-编辑             |                                        |      |      |        |                | ×                |
| 保存关系          | 支重配置 配置记录            |                                        |      |      |        |                |                  |
| ▼ 規则设置        |                      |                                        |      |      |        |                |                  |
| 默认值           | 联动过滤 联动字段            |                                        |      |      |        |                |                  |
| ●新環           | 🛄 删除 🍴 🏦 🕇 🛓 优先级* 🕜  | <ul> <li>当前规则</li> <li>- 视图</li> </ul> |      |      |        |                |                  |
| 执行顺序          | 字段                   | 字段別名 (标题)                              | 字段类型 |      | 默认值类型* | 默认值 *          |                  |
| □ 1           | zhidanrren           | 制单人                                    | 文本   | [    | 交量     | 当前用户对应员工名称     |                  |
| 2             | entrys.shifoutanxing | 墨否弹性班次                                 | 布尔   |      | *2     | 2              |                  |
| 3             | shijian              | 创建时间                                   | 时区   | [    | 通数     | 结果返回 now ( ) ; |                  |
| ▼ 页面信息        |                      |                                        |      |      |        |                |                  |
| 编码 *          |                      | 名称"                                    |      | 创建人  |        | 更新人            | 最后更新时间           |
| shr0022024042 | 91404                | 门店加班_表单字段规则配置                          |      | Mary |        | Mary           | 2024-05-10 17:22 |
| 系统预置          |                      | 描述                                     |      |      |        |                |                  |
|               |                      |                                        |      |      |        |                |                  |
|               |                      |                                        | 1    |      |        |                |                  |
|               |                      |                                        |      |      |        |                |                  |

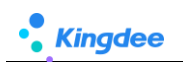

| 公式内容                                         |                                                   |                              |                |       |         |       |    |    |    |     |      |      | ×     |
|----------------------------------------------|---------------------------------------------------|------------------------------|----------------|-------|---------|-------|----|----|----|-----|------|------|-------|
| 今段     安量     函数       Q. 输入关键字     定位     ② | 对金/函数说明<br>返回当前日期印度字符串。<br>格式: 2004-4-17 14:43:05 | 公式内容           1         结果近 | 副本查看<br>□ now( | ) :   |         |       |    |    |    |     |      |      | 选择字段值 |
| ▼ 时间日期函数                                     |                                                   | 体捷法管阵                        |                | - \ # | б──步: X | 又击运算符 | Ŧ  |    |    |     |      |      |       |
| now 第二步:找到                                   | 函数,双击增加                                           | 如果                           | 如果否则           | 结果返回  | 并且      | 或者    | 大于 | 小于 | 等于 | 不等于 | 大于等于 | 小于等于 |       |
| convertJavaDate                              |                                                   | 否则                           | 否则如果           | 为空    | 不为空     | {}    | [] | () | 加上 | 减去  | 乘以   | 除以   | %     |
| year                                         |                                                   |                              |                |       |         |       |    |    |    |     |      |      |       |
|                                              |                                                   |                              |                |       |         |       |    |    |    |     |      | 确认   | 取消    |

配置完成後,點擊【創建】按鈕,打開的單據中自動攜帶創建時間預設值獲取的是當前系統時間,如下圖:

| 會 / 门店加班 / 创建                                                          |                                |                          |                |                            |
|------------------------------------------------------------------------|--------------------------------|--------------------------|----------------|----------------------------|
| 保存取消                                                                   |                                |                          |                |                            |
| ▼ 组织信息                                                                 |                                |                          |                |                            |
| 业务组织"                                                                  |                                |                          |                |                            |
| 管理单元                                                                   | 8=                             |                          |                |                            |
| ▼ 单据信息                                                                 |                                |                          |                |                            |
| 单握编号"                                                                  | 申请加班组织                         | 加班方式                     | 结算方式           |                            |
|                                                                        | 82                             | 支援加班                     | マ東北田豊          |                            |
| * 分录信息                                                                 |                                |                          |                |                            |
| 85:11 10:08                                                            |                                |                          |                |                            |
| 序号 明位 员工*                                                              | 科信方式 " 支援门语 是高弹性斑次 班次信         | この日本語・ 20日本日 20日本日 20日本日 | 在开始时间。 加班结束时间。 | 时长 (天) * 班次醫注 支援華科倫说明 数字01 |
| <ul> <li>◆ 解解信息</li> <li>10年人</li> <li>Mary</li> <li>▼ 附件 ⑦</li> </ul> | (5)諸律方间<br>2024-05-06 18:27:29 | >                        |                |                            |
| 上传文件 解件 单个上传文件不超过5M                                                    |                                |                          |                |                            |

#### 2.1.3. 場景三、聯動過濾應用場景

- 術語:編輯單據時,當打開一個 F7(例:基礎資料)可選值範圍,依賴某些業務條件控制,如業務處理時先選擇[職位]值->再選擇[員工]時,打開的[員工]可選值範圍根據前面已選擇的[職位] 值過濾出具體職位下的員工範圍。
- 示例場景:
  - 1) 先選擇[職位]後,再選擇[員工]自動根據根據職位過濾出員工資料範圍;
  - 2) 未選擇[職位],直接選擇[員工],顯示全部員工資料範圍。
- 配置示例:

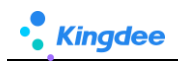

 路徑:開發平臺-》基礎配置-》視圖-》找到目標表單視圖,點擊打開進入視圖-》點擊【欄位 規則配置】按鈕,開始配置如上示例場景,如下圖(聯動過濾配置示例):

|                       | (B <sup></sup> ARC AND BAS) |                            |                  | 1217 - 17日 - | 基础图件 - 字段原则配照 |          |              |                  | 877        | XML  | 扩展视期比较 |
|-----------------------|-----------------------------|----------------------------|------------------|--------------|---------------|----------|--------------|------------------|------------|------|--------|
| 灵活用工入职_表单-字段规则配置-编制   | 1                           |                            |                  |              |               |          |              |                  |            |      | ×      |
| 保存关闭 变化配置             | 配置记录                        |                            |                  |              |               |          |              |                  |            |      |        |
| ▼ 规则设置                |                             |                            |                  |              |               |          |              |                  |            |      |        |
| 默认值 戰动过速 联动字          | R                           |                            |                  |              |               |          |              |                  |            |      |        |
| O #18 10 B/H          |                             |                            | 点击锚接,打开F7将       | (图) 音看视图中学   | 字段与【依赖值】中所选"  | 2段,是否相同。 | 如果没有,需要在F7中把 | 依赖值字段加出来         |            |      |        |
| ▲收起                   |                             |                            |                  |              |               |          |              |                  |            |      |        |
| 当打开字段"入职员工            | UIPK : com.king             | dee.eas.basedata.person.ap | p.Person.F7 可透值的 | 范围依赖以下条件组    | lê:           |          |              |                  |            |      |        |
| 来马 彩括马                | (入記号工)参与け途字段                | 计软件                        | 你教师学校。           | (1110)(第     | ·             | 0        | 逻辑符          | 这数字段无偏时得醒        | 16/1       |      |        |
| 1                     | 19/0                        | 業干                         | CONST-MERCE      | 入职的          | 10            |          |              |                  | \$11217 BK | 1417 |        |
|                       |                             |                            |                  |              |               |          |              |                  |            |      |        |
| 当依赖李段尤值时,打升李段培生       | 发好随水。                       |                            |                  |              |               |          |              |                  |            |      |        |
|                       |                             |                            |                  |              |               |          |              |                  |            |      |        |
| * 页面信息                |                             |                            |                  |              |               |          |              |                  |            |      |        |
| 编码。                   | 名称 *                        |                            | 0138             | LA .         |               | 更新人      |              | 最后更新时间           |            |      |        |
| test00001202405131805 | 炭活用;                        | 〔入职」表单字段规则配置               | M                | ary          |               | Mary     |              | 2024-05-13 19:11 |            |      |        |
| 系统预置                  | 編述                          |                            |                  |              |               |          |              |                  |            |      |        |
|                       |                             |                            |                  |              |               |          |              |                  |            |      |        |
|                       |                             |                            |                  |              |               |          |              |                  |            |      |        |
|                       |                             |                            |                  |              |               |          |              |                  |            |      |        |

(聯動過濾配置示例)

| 【注意】:當打開欄位中參與過濾的欄位,必須與依賴欄位中所選欄位有共同的欄位關聯,如果沒有請打開 UII | PK |
|-----------------------------------------------------|----|
| 連結去把欄位加出來,加出來後如果不想展示,可以隱藏,不影響關聯依賴取值,但是必須從把欄位先在 F7 視 | 昌  |
| 中加出來一>再隱藏->再來欄位規則這裡配置,如下截圖:                         |    |

|                           |                   |                            |                      | 件· 容器· 基础组件- 3 | 绘观时配置      |                |          |              | 保存 XML          |      |
|---------------------------|-------------------|----------------------------|----------------------|----------------|------------|----------------|----------|--------------|-----------------|------|
| 2活用工入职_表单-字段规则配           | 置·编辑              |                            |                      |                |            |                |          |              |                 |      |
| 保存关闭 变量                   | 和王二帝王记录           |                            |                      |                |            |                |          |              |                 |      |
| 规则设置                      |                   |                            |                      |                |            |                |          |              |                 |      |
|                           | E - hote ED       |                            |                      |                |            |                |          |              |                 |      |
|                           | 0.07748           |                            |                      |                |            |                |          |              |                 |      |
|                           |                   | 单i                         | 击进入F7视图查看字段          |                |            |                |          |              |                 |      |
|                           |                   |                            |                      |                |            |                |          |              |                 |      |
| □ 当打开子段" 八股页.             |                   | gdee.eas.basedata.person.a | pp.Person.F7 可选通的/包括 | 8依赖以下余件组合:     |            |                |          |              |                 |      |
| 序号 前括号                    | [入职员工]参与过滤字段      | 比較符。                       | 依赖值类型*               | 依赖值 *          | 后括号        | 逻辑符            | 依赖李段无偏   | 时报酬          | 操作              |      |
| 1                         | IRC               | 每于                         | 依赖字段                 | 入肥肉位           |            |                | <b>V</b> |              | 新婚行 動除行         |      |
| WARE BUILD TO BOAL STITLE | 274A 7 +1718 = 1  |                            |                      |                |            |                |          |              |                 |      |
| 調修線子認力が置け、引开子             | NORT SCRIET:      |                            | 这两个                  | 字段值必须为同一个字段    |            |                |          |              |                 |      |
| H/542#718                 |                   |                            |                      |                |            |                |          |              |                 |      |
|                           |                   |                            |                      |                |            |                |          |              |                 |      |
| · ) 視問 ) 员工信息F7           | -ATS-for伸躬 [扩展视图] |                            |                      | 拉件• 容器• 基础组织   |            |                |          | 保存 X1        | AL 扩展视图比较       | 还原际机 |
|                           |                   |                            | 当航页面                 |                |            |                |          | <b>0</b> m   | a.              |      |
|                           |                   |                            | F7列表                 | 1              | 有的话,先加出来字段 |                |          | - 0.000      | n position name |      |
|                           |                   |                            |                      |                |            |                | 设计 叛国    | Figure.      | posicion iname  |      |
| 编码                        |                   | 姓名                         |                      | 职位             |            | 组织             | C        | 自要利。         |                 | 否    |
| 用工关系编                     | 16<br>16          | 用工关系状态                     |                      | 变动类型           |            | 工作信息           |          | 字印册型:        | 文本 (数3.)        |      |
|                           |                   |                            |                      |                |            | 不想要字段展示在F7中,可以 | 以设置【隐藏列】 | 数据转数规则       |                 |      |
|                           |                   |                            |                      |                |            |                |          | <b>夏(索</b> - | 180             |      |
|                           |                   |                            |                      |                |            |                |          |              |                 |      |
|                           |                   |                            |                      |                |            |                |          |              |                 |      |

2) 配置完成後,在人事專員使用時,當選擇【職位】某個職位值後-》再選擇【員工】會自動過

濾屬於該 "職位"的員工範圍,如下圖 (運行態-聯動過濾實際效果)

| 会 / 灵活用工入职 / 创建<br>保存<br>取消   | 入职员工           |             |          |        | ×     |       |
|-------------------------------|----------------|-------------|----------|--------|-------|-------|
| <ul> <li>         ・</li></ul> | 管理单元 ~         |             | < > 1 共顶 |        |       |       |
| 管理单元                          | 序号 编码 姓名       | <b>第</b> 元位 | 编织       | 用工关系状态 | 变动类型  |       |
| ▼ 单程信息                        | 1 hq000127 防潮华 | 销售店员        | 術集部      | 正式员工   | 员工初始化 |       |
| 单振调号*                         | 2 80001 班三     | 销售店员        | 钠盐部      | 试用员工   | 康用入职  | 是否预入职 |
| * 分录信息                        |                |             |          |        | ¥/2   |       |
| 新瑞 删除                         |                |             |          |        | DUE   |       |
| ◎ 序号 所履行政组织                   | 入职责位           | 入职责工        | 性别       | 出生日期   | 证件号码  | 入职做注  |
| □ 1                           | 榜集团页           |             | 81       |        |       |       |
| * 附件 ⑦                        |                |             |          |        |       |       |
| 上传文件 附件 单个上传文件不超过5            | м              |             |          |        |       |       |

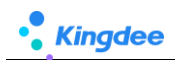

#### (運行態-聯動過濾實際效果)

#### ■ 依賴欄位無值時提醒:

| 依賴欄位無值時提醒                                                                                                    | 操作                                                                                                    | 結果                                                                                                    |  |  |  |  |  |
|----------------------------------------------------------------------------------------------------|----------------------------------------------------------------------------------------------------|----------------------------------------------------------------------------------------------------|--|--|--|--|--|
| 勾選                                                                                                    |                                                                                                    | 觸發提醒,不給出[員工]資料,提醒請先選擇依賴欄位(如                                                                                                    |  |  |  |  |  |
|                                                                                                    | 未選擇[職位]-》直接選擇[員工]                                                                                                    | 下圖)                                                                                                    |  |  |  |  |  |
| 不勾選                                                                                                    |                                                                                                    | 不觸發提醒,給出全員[員工]資料                                                                                                    |  |  |  |  |  |
| <ul> <li>▲ / 完成用工人服 / 竹田</li> <li>④ / 行 / 売 / 市区</li> <li>● 知识信息</li> <li>业 市田</li> <li>● 単級信息</li> <li>単 級信息</li> <li>単 級信息</li> <li>単 級信息</li> <li>● 中局 / 所留行政団府</li> <li>● 1</li> <li>● WH ⑦</li> <li>▲ ● 1</li> <li>● WH ⑦</li> <li>▲ ● 1</li> <li>● WH ⑦</li> <li>▲ ● 1</li> </ul> | 83     AEE編       正式工     83       記載工     83       2024-05-14       防縄风工、会観木       入時用位     人利用用       大瓶工     世報       天成为空时 | LAIERing (月) 単正的人用     S     S     S     S     S     S     S     S     S     S     S     S     S     S     S     S     S     S     S     S     S     S     S     S     S |  |  |  |  |  |

#### 2.1.4. 場景四、聯動欄位支援場景\*

術語:編輯單據處理業務時,當欄位值發生變化+滿足觸發條件, "聯動頁面上目標欄位"在編輯 單據時欄位控制項隱藏/可見、唯讀/可編輯、必錄/非必錄、清空欄位值,以及根據觸發條件自動 計算為欄位賦值、為欄位控制項賦值樣式變化,滿足企業對業務的不同要求變化。

#### ■ 聯動欄位配置支援說明\*:

| 10.75 10.265                                                                                                    |                                 |                    |                                 |                        |             |                  |                  |                                 |      |          |        |                |            |      |      |
|----------------------------------------------------------------------------------------------------|---------------------------------|--------------------|---------------------------------|------------------------|-------------|------------------|------------------|---------------------------------|------|----------|--------|----------------|------------|------|------|
| 10KHP AUGH                                                                                                    |                                 |                    |                                 |                        |             |                  |                  |                                 |      |          |        |                |            |      |      |
| 组织信息                                                                                                    |                                 |                    |                                 |                        |             |                  |                  |                                 |      |          |        |                |            |      |      |
| 业务组织*                                                                                                    | 此例例 <sup>1</sup> 表单字段: 红色圆起来这部分 |                    |                                 |                        |             |                  |                  |                                 |      |          |        |                |            |      |      |
| 管理单元                                                                                                    | 81                              |                    |                                 | 家半 <b>子</b> 校,紅巴腐肥木区部分 |             |                  |                  |                                 |      |          |        |                |            |      |      |
| 单据信息                                                                                                    |                                 |                    |                                 |                        |             |                  |                  |                                 |      |          |        |                |            |      |      |
| **************************************                                                                                                    |                                 | 申请加                | c#Figlip                        |                        | 加研方式        | z.               |                  |                                 | 结算方式 |          |        |                |            |      |      |
|                                                                                                    |                                 |                    |                                 |                        | 81          |                  |                  | ~                               |      |          |        |                |            |      |      |
|                                                                                                    |                                 |                    |                                 |                        |             |                  |                  |                                 |      |          |        |                |            |      |      |
|                                                                                                    |                                 |                    |                                 |                        |             |                  |                  |                                 |      |          |        |                |            |      |      |
| 分录信息                                                                                                    |                                 |                    |                                 |                        |             |                  |                  |                                 |      |          |        |                |            |      |      |
| 分录信息<br>85-49 1944                                                                                                    |                                 |                    |                                 |                        |             |                  | 分录字段: 蓝信         | 色圈起来这部                          | 郡分   |          |        |                |            |      |      |
| 分录信息<br>新增 删除                                                                                                    |                                 |                    |                                 |                        |             |                  | 分录字段: 蓝色         | 包圈起来这部                          | 盼分   |          |        |                |            |      |      |
| 分录信息       新增     施除       ● 序号 职位                                                                                                    | ōI.                             | 补偿方式               | 支援门店                            | 是否弹性斑次                 | 班次信息 (段次)   | 加班类型             | 分录字段:蓝色<br>加班原因  | 色 <mark>圈起来这</mark> 含<br>加班开始时间 | 盼分   | 加班結束时间   | 时长 (天) | 班次會            | 主 支援单      | 計畫说明 | 数字01 |
|                                                                                                    | 员工                              | 补偿方式               | 支援门店                            | 是否弹性斑次<br>▼            | - 班次信息 (段次) | 加班类型             | 分录字段: 蓝代<br>加毗原因 | 包围起来这音<br>加班开始时间                | 豚分   | 加利納弗爾利何  | 时长 (天) |                | 注 支援单      | 补偿说明 | 数字01 |
| 分录信息       新聞     振吟       序号     职位       1     辨告语员                                                                                                    | 员工                              | 补偿方式               | 支援门店                            | 是百課性班次                 | 超次信息 (段次)   | 加旺类型             | 分录字段:蓝色<br>加班原因  | 加班开始时间                          | 郡分   | 加班通常时间   | 时长 (天) | - 班次警<br>财务总。  | 注 支援单<br>章 | 计做说明 | 数字01 |
| <ul> <li>分景信息</li> <li>● 序号 职位</li> <li>□ 1 例指回员</li> <li>単級信息</li> <li>制频人</li> </ul>                                                                                                    | 页I                              | 补偿方式               | 支援门店                            | 是否押性知次                 | 超次信息 (段次)   | 加班美型             | 分录字段: 蓝色<br>加班原因 | 加班开始时间                          | 序分   | 加班结束时间   | 时长 (天) | - 班次警<br>财务总   | 注 支援单<br>监 | 计做说明 | 数字01 |
| 分映信息                                                                                                    | <u>م</u>                        | 补偿方式<br>创速=<br>202 | 支援门店<br>110                     | 是否新性斑次                 | 超次信息 (段次)   | 2025;#122        | 分录字段:蓝色加速原因      | 加班开始时间                          | 野分   | 加班統陳計阅   | 时长 (天) | - 班次會<br>「财务忠」 | 注 支援单      | 叶情说明 | 数字01 |
| 分裂信息<br>新聞<br>那段<br>序号 职位<br>1 例集協员<br>単級信息<br>単級信<br>秋単人<br>Mary                                                                                                    | <u>م</u>                        | 补偿方式<br>创速时<br>202 | 支援门店<br>10月<br>4-05-08 17:18:45 | 是否新性斑次                 | - 軽次信号 (能次) | 20195共型          | 分录字段:蓝色加班原因      | 加班开始时间                          | 郡分   | 加班维莱时间   | 町₭ (天) |                | 注 支援单      | 計畫说明 | 数学01 |
| 分録信息                                                                                                    | <u>م</u>                        | 計像方式<br>创建<br>202  | 支援门店<br>2回<br>4-05-08 17:18:45  | 星部神性斑次                 | 超次信息 (能次)   | 702594 <u>70</u> | 分录字段:蓝色加速原因      | <b>山田起来这</b> 合                  | 野分   | 加到日本来考试问 | 町₭ (天) | - 現次會<br>- 財務总 | 注 交援单<br>应 | 补情说明 | 数字01 |
| 分凍信息         約60           月号         月号           月号         田位           1         特集協会           約5%         月号           1         特集協会           約5%         月号           1         特集協会           約5%         日本           1         特集協会           約5%         日本           1         日本           1         日本 | 页工<br>上传文件不超过5M                 | 計位方式<br>创建日<br>202 | 交通门店<br>1回<br>4-05-08 17:18:45  | 星部神性知次                 | 王次浩等(紀次)    |                  | 分录学段: 蓝色<br>加旺原因 | 加設开始的间                          | 野    | 加油任命律者如何 | 町长 (天) | - 現次會<br>- 財務急 | 注 交援单<br>应 | 計會说明 | 数字01 |

重要(術語解釋:表單字段、分錄欄位)

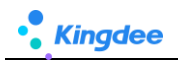

| 聯動類型  | [當欄位(值發 | [聯動頁面上            | 是否支援配置*    | 配置效果說明                       |
|-------|---------|-------------------|------------|------------------------------|
|       | 生變化)」   | 的目標欄位」            |            |                              |
| 隱藏欄位/ | 表單字段    | 1.表單字段            | 是          | 1.表單字段:滿足觸發條件,聯動欄位控制項        |
| 可見欄位  |         | 2.分錄欄位            |            | 隱藏/可見                        |
|       |         |                   |            | 2. 分錄欄位:滿足觸發條件,聯動分錄整列        |
|       |         |                   |            | 欄位控制項隱藏/可見                   |
|       | 分錄欄位    | <del>1.表單字段</del> | 否(部分):不支援, |                              |
|       |         | <del>2.分錄欄位</del> | 分錄上已存在資料,  |                              |
|       |         |                   | 不能因當前分錄行上  |                              |
|       |         |                   | 一個欄位值發生變   |                              |
|       |         |                   | 化,把整列隱藏/可見 |                              |
| 唯讀欄位/ | 表單字段    | 1.表單字段            | 是          | 1、表單字段:滿足觸發條件,聯動欄位控制         |
| 可編輯欄位 |         | 2.分錄欄位            |            | 項唯讀/可編輯                      |
|       |         |                   |            | 2、分錄欄位:滿足觸發條件,聯動分錄整列         |
|       |         |                   |            | 欄位控制項唯讀/可見                   |
|       | 分錄欄位    | <del>1.表單字段</del> | 否(部分):支持分  | 分錄欄位:滿足觸發條件,聯動 <b>分錄當前行</b>  |
|       |         | 2.分錄欄位            | 錄欄位發生變化,聯  | 欄位控制項位置唯讀/可編輯                |
|       |         |                   | 動表單上欄位     |                              |
| 必錄欄位/ | 表單字段    | 1.表單字段            | 是          | 1、表單字段:滿足觸發條件,聯動欄位控制         |
| 非必錄欄位 |         | 2.分錄欄位            |            | 項必錄/非必錄                      |
|       |         |                   |            | 2、分錄欄位:滿足觸發條件,聯動 <b>分錄整列</b> |
|       |         |                   |            | 欄位控制項必錄/非必錄                  |
|       | 分錄欄位    | <del>1.表單字段</del> | 否(部分):不支持  | 分錄欄位:滿足觸發條件,聯動 <b>分錄當前行</b>  |
|       |         | 2.分錄欄位            | 分錄欄位發生變化,  | 欄位控制項位置必錄/非必錄                |
|       |         |                   | 聯動表單上欄位    |                              |
| 清空欄位值 | 表單字段    | 1.表單字段            | 是          | 1、表單字段:滿足觸發條件,聯動欄位控制         |
|       |         | 2.分錄欄位            |            | 項值被清空                        |
|       |         |                   |            | 2、分錄欄位:滿足觸發條件,聯動分錄整列         |
|       |         |                   |            | 欄位值被清空                       |
|       | 分錄欄位    | <del>1.表單字段</del> | 否(部分):不支持  | 分錄欄位:滿足觸發條件,聯動 <b>分錄當前行</b>  |
|       |         | 2.分錄欄位            | 分錄欄位發生變化,  | 欄位值被清空,不影響其他行                |
|       |         |                   | 聯動表單上欄位    |                              |
| 欄位賦值  | 表單字段    | 表單字段              | 是          | 表單字段:滿足觸發條件,自動賦值表單中          |
|       |         |                   |            | 欄位值                          |
|       | 分錄欄位    | 分錄欄位              | 是          | 分錄欄位:滿足觸發條件,自動為 <b>分錄當前</b>  |

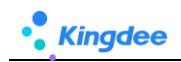

|      |      |      |            | 行欄位控制項賦值             |
|------|------|------|------------|----------------------|
|      | 表單字段 | 分錄欄位 | 是          | 分錄欄位:滿足觸發條件,自動為分錄【新  |
|      |      |      |            | 增】的當前行欄位控制項賦值        |
|      |      |      |            | 注意:此配置方式,需要表單中欄位值發生  |
|      |      |      |            | 變化-》再去觸發分錄上欄位值發生變化,如 |
|      |      |      |            | 果分錄上已存在行資料,或欄位設置了預設  |
|      |      |      |            | 值,預設值將不再生效,優先順序覆蓋原則: |
|      |      |      |            | 欄位賦值>預設值             |
|      |      |      |            |                      |
|      | 分錄欄位 | 表單字段 | 否(不支持 ,分錄欄 |                      |
|      |      |      | 位值每行可能不一   |                      |
|      |      |      | 樣,無法觸發表單中  |                      |
|      |      |      | 唯一欄位)      |                      |
| 樣式賦值 | 表單字段 | 表單字段 | 是          | 表單字段:滿足觸發條件,自動賦值表單中  |
|      |      |      |            | 欄位控制項顏色變化            |
|      | 分錄欄位 | 分錄欄位 | 是          | 分錄欄位:滿足觸發條件,自動賦值分錄中  |
|      |      |      |            | 欄位控制項當前行位置顏色變化       |
|      | 表單字段 | 分錄欄位 | 是          | 分錄欄位:滿足觸發條件,自動賦值分錄中  |
|      |      |      |            | 欄位控制項列頭(非欄位)顏色變化     |
|      | 分錄欄位 | 表單字段 | 否(不支持 ,分錄欄 |                      |
|      |      |      | 位值每行可能不一   |                      |
|      |      |      | 樣,無法觸發表單中  |                      |
|      |      |      | 唯一欄位)      |                      |

■ 示例場景一、隱藏/可見、賦值:

#### 1) 業務場景所需配置:

| 場景           | 欄位聯動          | 欄位賦值          | 樣式賦值 |
|--------------|---------------|---------------|------|
| 門店加班申請單,加班方式 | 唯讀(禁灰):[結算方式] | [結算方式]= 支援加班費 |      |
| 走不同的結算通道,為避免 |               | 或 固定加班津貼      |      |
| 錯誤錄入,不允許專員輸  |               |               |      |
| 入,自行根據加班方式選擇 |               |               |      |
| 結算方式         |               |               |      |

2) **配置示例:**路徑:開發平臺-》基礎配置-》視圖-》找到目標表單視圖,點擊打開進入視圖-》

點擊【欄位規則配置】按鈕,開始配置如上示例場景,如下圖:

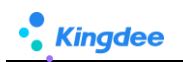

| •          | 19285                                                         | (门总加班_素单(扩展视图)                                                                                                 |                                          | 拉件- 容顯- 基础组织                | ↓ 字段规则配置 |               |           | 保存 XML 扩展视题比较                |  |  |  |  |  |
|------------|---------------------------------------------------------------|----------------------------------------------------------------------------------------------------|------------------------------------------|-----------------------------|----------|---------------|-----------|------------------------------|--|--|--|--|--|
| 门店加        | 班_表单-字目                                                       | 9规则配置-编辑                                                                                                    |                                          |                             |          |               |           | ×                            |  |  |  |  |  |
| 保存         | ÷ XX                                                          | ) <b>支梁配置 配置</b>                                                                                               | 表                                        |                             |          |               |           |                              |  |  |  |  |  |
| ▼ 规则       | - 規则设置                                                        |                                                                                                    |                                          |                             |          |               |           |                              |  |  |  |  |  |
| 5          | 图从值                                                           |                                                                                                    |                                          |                             |          |               |           |                              |  |  |  |  |  |
| <b>※</b> 字 | A 学校联动起源                                                      |                                                                                                    |                                          |                             |          |               |           |                              |  |  |  |  |  |
| C          | ● 約項 ③ 数制 前 単 1 当 干 土 按照场数进来就就认识读某些学校。可以不堪可能发展件、直体联动页面上目标字段即可 |                                                                                                    |                                          |                             |          |               |           |                              |  |  |  |  |  |
|            | 执行顺序                                                          | 当字段(值发生变化)*                                                                                                    | 触发张件                                     |                             |          | 联动类型*         | 服机发行时几    | 联动页面上的目标字段。                  |  |  |  |  |  |
|            | 1                                                             | 结算方式,射单人、创建时间                                                                                                  |                                          |                             |          | 只读字段          | 儀更新       | 结算方式,制单人创建时间                 |  |  |  |  |  |
|            | 2                                                             | 屋峦弹性斑次                                                                                                    | 如果( 局高弹性研究 等于 true 并且 加班方式 等于 支援加班 )( \$ | 古栗巡回 true ; ) 否则 ( 结果返回 fal | se ;}    | 必要字段          | 這更新       | 班次信意 (段次)                    |  |  |  |  |  |
|            | 3                                                             | 加班美型                                                                                                    | 如果(加班税型不为空井县加班税型不等于工作日)(结果返回             | ] true ;) 邵则( 结果返回 false ;) |          | 必景字段          | 值更新       | 加設任務時間                       |  |  |  |  |  |
|            | 4                                                             | 申请加班组织加班方式                                                                                                    | 如果(加熱方式 等于 國際加新 )(結果返回 true ;) 否则 ( 結果返回 | false ;)                    |          | 除豪字段          | 值更新       | 补偿方式支援门店,是否弹性班次班次信息(段次),班次备注 |  |  |  |  |  |
|            | ******                                                        |                                                                                                    |                                          |                             |          |               |           | 支援単計做说明                      |  |  |  |  |  |
| C          |                                                               | 司友知 前前前除 11 11                                                                                                 | T 4                                      |                             |          |               |           |                              |  |  |  |  |  |
|            | 执行顺序                                                          | 当字段(值发生变化)*                                                                                                    | 公式内容*                                    |                             |          | <b>账值类型</b> * | 触发时机      | 联动目标字段值更新*                   |  |  |  |  |  |
|            | 1                                                             | the second second second second second second second second second second second second second second second s | 如果(加班方式等于 國家加班 )(結果返回 國際加班建務;)           |                             |          | 12-01-02-08   | (WWW.Duc  | (all r-r                     |  |  |  |  |  |
|            |                                                               | 70027324                                                                                                    | 如果( 加班方式 等于 支援加班 )( 结果透照 支援加班景;)         |                             |          | 7.90.90.18    | 343,90,91 | NB#97225                     |  |  |  |  |  |
|            | 2                                                             | 加班美型                                                                                                    | 如果(加班供型等于休息日或者加班供型等于节假日)(結果)             | 2回 #ff8100;) 否则( 結果返回 fa    | lse ; }  | 样式联谊          | 值更新       | 加班原因                         |  |  |  |  |  |
|            | 3                                                             | 加班方式                                                                                                    | 如果(加旺方式等于支援加班)(結果返回 #33acff;) 否则(结果      | false ; )                   |          | 样式赋值          | 值更新       | 支援门店                         |  |  |  |  |  |
|            | 4                                                             | 九日発开始は引用した日発結準時1月                                                                                              | 如果(加班开始时间不为空井里加限结束时间不为空)                 |                             |          | 字段赋值          | 值更新       | 町长 (h)                       |  |  |  |  |  |
| ▼ 页面       | m信息                                                           |                                                                                                    |                                          |                             |          |               |           |                              |  |  |  |  |  |
| 编码         | •                                                             |                                                                                                    | 名称"                                      | 创建人                         |          | 更新人           | -         | 后更新时间                        |  |  |  |  |  |
| shr        | 00220240429                                                   | 1404                                                                                                    | 门语加班_未单字段规则配置                            | Mary                        |          | Mary          | 4         | 2024-05-10 17:22             |  |  |  |  |  |
| 系统         | 授置                                                            |                                                                                                    | 描述                                       |                             |          |               |           |                              |  |  |  |  |  |
|            |                                                               |                                                                                                    |                                          |                             |          |               |           |                              |  |  |  |  |  |
|            |                                                               |                                                                                                    | ß                                        |                             |          |               |           |                              |  |  |  |  |  |

 配置完成後,專員在首次打開單據時,首先觸發唯讀欄位:【結算方式】、【制單人】、【創 建時間】為唯讀不允許填寫,其次根據計算賦值配置,當選擇【加班方式】為"固定加班"時 自動賦值【結算方式】值,如下圖:

| 會 / 口牌加班 / 创建       |                       |                  |              |              |              |
|---------------------|-----------------------|------------------|--------------|--------------|--------------|
| (R4) R3(1)          |                       |                  |              |              |              |
| ▼ 组织信息              |                       |                  |              |              |              |
| 业等组织*               |                       |                  |              |              |              |
| 管理単元 8目             |                       |                  |              |              |              |
| ▼ 单据信息              |                       |                  |              |              |              |
| 单振编号* 申请加班组         | in 加班方式               |                  | 结算方式         |              |              |
|                     | 81                    | *                |              |              |              |
| ▼ 分录信息              |                       |                  |              |              |              |
| 新增 副除               |                       |                  |              |              |              |
| 序号 职位 员工* 补偿方式      | 支援门店 最否弹性班次 班次信息 (段次) | 109日供型* 109日原因 1 | 0班开始时间* 加班结束 | 时间* 时长 (h) * | 班次醫注 支援单补偿说明 |
|                     |                       |                  |              |              |              |
| ▼ 单据信息              |                       |                  |              |              |              |
| 利单人的建时间             |                       |                  |              |              |              |
| Mary 2024-05-       | -16 15:25:43          |                  |              |              |              |
| ▼ 附件 ⑦              |                       |                  |              |              |              |
| 上传文件 限件 单个上传文件不超过5M |                       |                  |              |              |              |
|                     |                       |                  |              |              |              |

■ 示例場景二、隱藏/可見、必錄/非必錄、清空欄位值、樣式賦值:

| 場景           | 欄位聯動                           | 欄位賦值 | 樣式賦值           |
|--------------|--------------------------------|------|----------------|
| 1、加班方式不同,可見和 | 1、加班方式為"支援加班"必錄:               |      | <b>分錄列頭</b> [支 |
| 必錄的加班資訊不同;   | [員工]、[補償方式]、[支援門店]、[班次資訊(段次)]、 |      | 援門店]=藍         |
| 2、申請加班組織為"培訓 | [加班類型]、[加班開始時間]、[加班結束時間]、[時長]  |      | 色              |
| 中心"時,或加班方式為  | 2、申請加班組織為"培訓中心"或 加班方式為"固定      |      |                |
| "固定加班"時不需要支  | 加班"隱藏分錄整列欄位:                   |      |                |
| 援加班,需要隱藏部分分  | [補償方式]、[支援門店]、[是否彈性班次]、[班次資    |      |                |
| 錄欄位;         | 訊〕、[斑次備註]、[支援單補償說明]            |      |                |
| 3、當加班方式為"支援加 | 3、必錄:〔員工〕、〔加班類型〕、〔加班開始時間〕、〔加   |      |                |
| 班"時需要對"支援門   | 班結束時間〕、[時長]                    |      |                |

1) 業務場景所需配置:

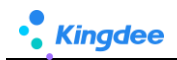

店"重點提醒。 4、注意:同時切換【加班方式】需要清空欄位值

2) **配置示例:**路徑:開發平臺-》基礎配置-》視圖-》找到目標表單視圖,點擊打開進入視圖-》

點擊【欄位規則配置】按鈕,開始配置如上示例場景,如下圖:

| ŵ          | ) <del>1</del> 8 | na 🔪     | (1点加班_素单 (扩展视网)   | 控件· 容顯· 基础组件· · · · · · · · · · · · · · · · · · ·                       | 规则配置                  |               |      |     | 9.47             | XIML    | a <b>r metan</b> eleke |
|------------|------------------|----------|-------------------|-------------------------------------------------------------------------|-----------------------|---------------|------|-----|------------------|---------|------------------------|
| ()ø        | <b>加班_</b> 署     | 長单-字目    | 规则配置-编辑           |                                                                         |                       |               |      |     |                  |         | ×                      |
| 6          | RTF              | 关闭       | 支撑配置 配置           | 记录                                                                      |                       |               |      |     |                  |         |                        |
| - 邦        | 则设置              | <b>1</b> |                   |                                                                         |                       |               |      |     |                  |         |                        |
|            | 默认伯              | 直耳       | 动过滤 联动字段          |                                                                         |                       |               |      |     |                  |         |                        |
|            | 宇段联              | 动配置      |                   |                                                                         |                       |               |      |     |                  |         |                        |
|            | 🔿 8113           |          | ) 実利 前期除 11 11    | Ŧ ±                                                                     |                       |               |      |     |                  |         |                        |
|            | 纳                | 、行顺序     | 当字段(值发生变化)*       | 触觉条件                                                                    |                       | <b>联动类型</b> * | 和说明机 |     | 联动页面上的目标字段。      |         |                        |
|            |                  | 1        | 结算方式,射单人、创建时间     |                                                                         |                       | 只读字段          | 值更新  |     | 结算方式,制单人创建时间     |         |                        |
|            |                  | 2        | 屋否弹性班次            | 如果( 屬高弹检照次 等于 true 并且 加班方式 等于 支援加班 )( 结果返回 true ;) 否则( 结果返回 false ;)    |                       | 必要字段          | 值更新  |     | 班次信意 (段次)        |         |                        |
|            |                  | 3        | 加班樂型              | 如果( 加班課題 不为空 并且 加班課題 不等于 工作日 )( 结果返回 true ; ) 否则( 结果返回 false ; )        |                       | 必要李段          | 值更新  |     | 加班應因             |         |                        |
|            |                  | 4        | 申请加班组织加班方式        | 如果 ( 加旺方式                                                               |                       | 陸軍字段          | 值更新  |     | 补偿方式支援门店,是否弹性班次班 | 次信息 (段次 | () ,班次簽注,              |
| -          |                  |          |                   |                                                                         |                       |               |      |     | 支援单补偿说明          |         |                        |
|            | 计算则              | (信配置     |                   |                                                                         |                       |               |      |     |                  |         |                        |
|            | 0 #i             | 1        | )友知 10111日除 11 11 | Ŧ ±                                                                     |                       |               |      |     |                  |         |                        |
|            | 胡                | 1行顺序     | 当字段(值发生变化)*       | 2式內容。                                                                   | 新建建造。 解剖时间 联动指导并经遭更新。 |               |      |     |                  |         |                        |
|            |                  | 1        | 加班方式              | 如果(加照方式等于 困境加旺 )(结果返回 困境加旺津站;)                                          |                       |               | 字段赋值 | 值更新 | 结算方式             |         |                        |
| -          |                  |          |                   | 如果(加能方式等于支援加能)(端果返需支援加股易;)                                              |                       |               |      |     |                  |         |                        |
|            |                  | 2        | 加班美型              | 如果(加强类型 等于 休息日 或者加强类型 等于 节假日)(结果返回 ==ff8100;) 否则(结果返回 false;)           |                       |               | 样式赋值 | 值更新 | 加班原因             |         |                        |
|            |                  | 3        | 加班方式              | 如果(加班方式 等于 支援加班 )( 结果返回 #33acff ;) 否则( 结果返回 false ;)                    |                       |               | 样式就值 | 值更新 | 支援门店             |         |                        |
|            |                  | 4        | 加班开始时间加班结束时间      | 如果(如肝开始时间 不为空 并且 如阳结果时间 不为空 )( 结果透图 dateHourAndMinuteDiff ( 如肝开始时间 , 如是 | a東町司 );) i            | 5则( 结果返回 **;) | 字段账值 | 值更新 | 时长 (h)           |         |                        |
| * <u>j</u> | 页面信              | 胞        |                   |                                                                         |                       |               |      |     |                  |         |                        |
| g          |                  |          |                   | 名称" 创建人                                                                 |                       | 更新人           |      | 最加  | 重新时间             |         |                        |
|            | shr0022          | 0240429  | 1404              | 门店加班_表单字段规则配置 Mary                                                      |                       | Mary          |      | 2   | 024-05-10 17:22  |         |                        |
| 5          | 纳预置              |          |                   | 描述                                                                      |                       |               |      |     |                  |         |                        |
| E          |                  |          |                   |                                                                         |                       |               |      |     |                  |         |                        |
|            |                  |          |                   |                                                                         |                       |               |      |     |                  |         |                        |
|            |                  |          |                   |                                                                         |                       |               |      |     |                  |         |                        |

3) 注意:如果切換某個值需要清空欄位值,還需要配置清空欄位值,如下:

| ń  | ) - NUI                  |              | 门店加班_本单 (扩展视题)                           |                                              | 拉件▼ 容器▼ 基础组件▼ | 宇印规则配置         |             |      |                                                       |  |  |
|----|--------------------------|--------------|------------------------------------------|----------------------------------------------|---------------|----------------|-------------|------|-------------------------------------------------------|--|--|
| 门店 | 们班_表                     | <b>绅-宇</b> 臣 | 段规则配置-编辑                                 |                                              |               |                |             |      | ×                                                     |  |  |
| 保  | 9/7 J/8 498/2 6/9/2      |              |                                          |                                              |               |                |             |      |                                                       |  |  |
| ▼规 | <ul> <li>規制设置</li> </ul> |              |                                          |                                              |               |                |             |      |                                                       |  |  |
|    | 默认任                      | 1 0          | 美动过速 联动字段                                |                                              |               |                |             |      |                                                       |  |  |
| *: | 宇段联                      | 动配置          |                                          |                                              |               |                |             |      |                                                       |  |  |
| (  | 🕀 8/i74                  |              | - 11 11 11 11 11 11 11 11 11 11 11 11 11 | ř ±                                          |               |                |             |      |                                                       |  |  |
|    | 执                        | 行顺序          | 当字段(值发生变化)*                              | 触发条件                                         |               | 联动类            | 2011        | 触发时机 | 联动页面上的目标字段。                                           |  |  |
|    |                          | 5            | 加班方式                                     |                                              |               | 必录字            | <b>年</b> 般  | 值更新  | 员工,加班类型,加班开始时间,加班结束时间,时长 (h)                          |  |  |
|    |                          | 6            | 加班方式                                     | 如果(加班方式 等于 支援加班 )( 绘果返回 true ;) 否则( 绘果返回 fal | lse ; }       | 必录字            | <b>F</b> 般  | 值更新  | 补偿方式。支援门店                                             |  |  |
|    |                          | 7            | 是否弹性斑次                                   |                                              |               | 满空学            | <b>午</b> 殺値 | 值更新  | 班次信息 (殿次)                                             |  |  |
|    |                          | 8            | ALTER ST.                                | 注意:如果切换加班方式,需要清空相                            | 目关已输入的字段内容,需要 | 配置清空字段值<br>清空字 | 科学          | 值更新  | 结算方式职位员工补偿方式支援门店班次信息(段次)加新<br>类型加班原因加班开始时间加班结束时间对长(h) |  |  |

#### 4) 配置完成後,專員在編輯單據時,可根據選擇看到欄位在介面中的不同變化情況,如下圖:

| 1  | / []         | 店加班        | 旺 / 创建        |          |      |        |                |        |             |     |       |      |         |       |         |       |      |      |         |      |
|----|--------------|------------|---------------|----------|------|--------|----------------|--------|-------------|-----|-------|------|---------|-------|---------|-------|------|------|---------|------|
|    | 保存           |            | 取消            |          |      |        |                |        |             |     |       |      |         |       |         |       |      |      |         |      |
| •  | 组织           | 信息         |               |          |      |        |                |        |             |     |       |      |         |       |         |       |      |      |         |      |
|    | 业务组          | 酿 *        |               |          |      |        |                |        |             |     |       |      |         |       |         |       |      |      |         |      |
|    | 管理           | <b>建</b> 元 |               |          | 8=   |        |                |        |             |     |       |      |         |       |         |       |      |      |         |      |
|    | 单振           | 信息         |               |          |      |        |                |        |             |     |       |      |         |       |         |       |      |      |         |      |
|    | 单振输          | 8号*        |               |          |      | 申请加班   | 組织             |        |             | 加班方 | 7.27  |      |         | 结算方式  |         |       |      |      |         |      |
|    |              |            |               |          |      |        |                |        | 88          | 支援  | HDDBE |      | ~       | 支援加班费 |         |       |      |      |         |      |
| •  | 分录           | 信息         |               |          |      |        |                |        |             |     |       |      |         |       |         |       |      |      |         |      |
|    | <b>8</b> 763 | Ħ          | 18089         |          |      |        |                |        |             | (60 |       |      |         |       |         |       |      |      |         |      |
|    |              | 序号         | 职位            | 员工*      | 补偿方式 | c      | 支援门店*          | 是否弹性班次 | 班次信息(<br>次) | (R  | 加班类型* | 加班原因 | 加班开始时间* |       | 加班结束时间。 | 时长 () | 天) * | 班次醫注 | 支援单补偿说明 | 数字01 |
|    |              | 1          | 销售店员          |          |      |        |                |        |             |     |       |      |         |       |         |       |      | 财务总监 |         |      |
|    |              | 2          | 销售店员          |          |      |        |                |        |             |     |       |      |         |       |         |       |      | 财务总监 |         |      |
| ۰, | 单振           | 信息         |               |          |      |        |                |        |             |     |       |      |         |       |         |       |      |      |         |      |
|    | 制单人          |            |               |          |      | 创建时间   | )              |        |             |     |       |      |         |       |         |       |      |      |         |      |
|    | Mar          | у          |               |          |      | 2024-0 | 05-08 18:10:17 |        |             |     |       |      |         |       |         |       |      |      |         |      |
| ,  | 附件           | ?          |               |          |      |        |                |        |             |     |       |      |         |       |         |       |      |      |         |      |
|    | Ŀ            | 传文件        | <b>昭件</b> 单个上 | 传文件不超过5M |      |        |                |        |             |     |       |      |         |       |         |       |      |      |         |      |

(當加班方式為"支援加班")

| ▶ / 门店加班 / 创建              |                                 |          |
|----------------------------|---------------------------------|----------|
| 保存取消                       |                                 |          |
| ▼ 组织信息                     |                                 |          |
| 业务组织*                      |                                 |          |
| 管理单元 8目                    |                                 |          |
| ▼ 单据信息                     |                                 |          |
| 单握编号 *                     | 申请加班组织加班方式                      | 结算方式     |
|                            | 8日 国定加班                         | ▼ 国定加班津贴 |
| ▼ 分录信息                     |                                 |          |
| 新增                  新增     |                                 |          |
| ■ 序号 职位 员工* 加班类型* 加        | 班原因 加班开始时间* 加班结束时间* 时长(天)* 数字01 |          |
| . 1                        |                                 |          |
| ▼ 单据信息                     |                                 |          |
| 制单人                        | 创建时间                            |          |
| Mary                       | 2024-05-08 18:10:17             |          |
| ▶ 附件 ② 上传文件 附件 单个上传文件不超过5M |                                 |          |

#### (當加班方式為"固定加班")

#### ■ 示例場景三、分錄布林值配置聯動必錄/非必錄:

#### 1) 業務場景所需配置:

**Kingdee** 

| 場景         | 欄位聯動                  | 欄位賦值 | 樣式賦值 |
|------------|-----------------------|------|------|
| 彈性班次,需要關聯班 | 1、 [是否彈性班次]勾選,自動聯動分錄當 |      |      |
| 次,非彈性斑次不需要 | 前行欄位[班次資訊] 必錄         |      |      |
| 關聯班次       | 2、去掉[是否彈性班次]則聯動分錄當前行欄 |      |      |
|            | 位控制項[班次資訊]非必錄,且需要清空當  |      |      |
|            | 前行欄位控制項[班次資訊]值        |      |      |

2) 配置示例:路徑:開發平臺-》基礎配置-》視圖-》找到目標表單視圖,點擊打開進入視圖-》
 點擊【欄位規則配置】按鈕,開始配置如上示例場景,如下圖:

注意事項:同時注意配置清空欄位值,當去掉"是否彈性班次"勾選後,對應"班次資訊"值 需要清空,如果繼續保留,也可以不配置清空條件

| \$          | ) <b>स</b> |            | 门店加班_录单 (扩展视图)  | 拉件。 容器。 基础组件。 字组织的                                                    | 12    |      |                    | 保存 XML | 扩展视图比较             |  |
|-------------|------------|------------|-----------------|-----------------------------------------------------------------------|-------|------|--------------------|--------|--------------------|--|
| 门店          | 加班_考       | 表单•字段      | 规则配置-编辑         |                                                                       |       |      |                    |        | ×                  |  |
| an su serie |            |            |                 |                                                                       |       |      |                    |        |                    |  |
| - 現現设置      |            |            |                 |                                                                       |       |      |                    |        |                    |  |
|             | 1人(7月      | in In      | 动过速 <b>联动字段</b> |                                                                       |       |      |                    |        |                    |  |
| *           | 字段取        | 的配置        |                 |                                                                       |       |      |                    |        |                    |  |
|             | 0 m        | <b>#</b> E | )复制 🛅 删除 11 11  | Ŧ ±                                                                   |       |      |                    |        |                    |  |
| C           | 3          | 和行顺序       | 当字段(值发生变化)*     | 触发条件                                                                  | 联动类型。 | 触发时机 | 联动页面上的目标字段。        |        |                    |  |
| 0           |            | 1          | 结算方式,制单人创建时间    |                                                                       | 只读字段  | 值更新  | 给第方式,制单人创建时间       |        |                    |  |
|             | 2          | 2          | 是否弹性班次          | 如果(是否弹性现次 等于 true 并且 加强方式 等于 支援加班 )( 结果返回 true ; ) 否则( 结果返回 false ; ) | 必录字段  | 值更新  | 班次信息 (段次)          |        |                    |  |
|             | 2          | 3          | 是否弹性班次          |                                                                       | 清空字段值 | 值更新  | 班次信息 (段次)          |        |                    |  |
| 0           |            | 4          | 加班倫型            | 如果( 加班类型 不为空 并且 加班类型 不等于 工作日 )( 结果返回 true ; ) 否则 { 结果返回 false ; }     | 必要字段  | 值更新  | 加班原因               |        |                    |  |
|             |            |            |                 |                                                                       |       |      | 11/4/セナ 支援门内 見不知らる |        | (5)(7) RE(7)(44)(± |  |

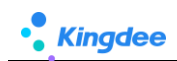

3) 配置完成後,專員在編輯單據時,可根據選擇看到欄位在介面中的不同變化情況,如下圖:

| 合 / 门店加班 / 創建                       |                              |                        |                   |                   |
|-------------------------------------|------------------------------|------------------------|-------------------|-------------------|
| 保存取消                                |                              |                        |                   |                   |
| ▼ 组织信息                              |                              |                        |                   |                   |
| 业务组织*                               |                              |                        |                   |                   |
| <b>管理单</b> 元 8目                     |                              |                        |                   |                   |
|                                     |                              |                        |                   |                   |
| ▼ 单据信息                              |                              |                        |                   |                   |
| 单摇调号*                               | 申请加班组识                       | 加班方式                   | 结算方式              |                   |
|                                     | 81                           | 支援加班 🗸                 | 支援加班费             |                   |
|                                     |                              |                        |                   |                   |
| ▼ 分录信息                              |                              |                        |                   |                   |
| 95-M0 8484                          |                              |                        |                   |                   |
| 8/14ei 20595                        |                              | 64                     |                   |                   |
| 序号         职位         员工*         利 | 計伝方式 * 支援门店 * 是百弾性斑次 一班次信息() | 和 加班类型 * 加班原因 加班开始时间 * | 加班结束时间 * 时长 (天) * | 班次醫注 支援单补偿说明 数字01 |
| □ 1                                 | 💟 X-12                       |                        |                   | 财务总监              |
| 2 病盤店员                              |                              |                        |                   | 财务总监              |

- 示例場景四、分錄當前行欄位控制項配置聯動必錄/非必錄,樣式賦值:
  - 1) 業務場景所需配置:

| 場景                       | 欄位聯動                    | 欄位賦值 | 樣式賦值                 |
|--------------------------|-------------------------|------|----------------------|
| 休息日和節假日加班                | 必錄: <b>分錄當前行</b> [加班原因] |      | <b>分錄當前行</b> 欄位控制項[加 |
| 時, 必須填寫加班原<br>因,並且提醒專員輸入 |                         |      | 班原因」=摘巴              |

2) 配置示例:路徑:開發平臺-》基礎配置-》視圖-》找到目標表單視圖,點擊打開進入視圖-》

點擊【欄位規則配置】按鈕,開始配置如上示例場景,如下圖:

| n ) 1025      |               | 拉件· 容器· 基础组件 · 字段规则配置                                                      |                           |        |             |                 |          |            |
|---------------|---------------|----------------------------------------------------------------------------|---------------------------|--------|-------------|-----------------|----------|------------|
| 门店加班_表单       | 字段规则配置-编辑     |                                                                            |                           |        |             |                 |          | ×          |
| 保存 🗦          | 闭 支配器 配置      | 62 <del>3</del>                                                            |                           |        |             |                 |          |            |
| ▼ 规则设置        |               |                                                                            |                           |        |             |                 |          |            |
| 默认值           | 联动过渡 联动字段     |                                                                            |                           |        |             |                 |          |            |
| 《字段联动配        | <u></u>       |                                                                            |                           |        |             |                 |          |            |
| 🔾 新增          | 夏秋 前 删除 11 1  | Ŧ±                                                                         |                           |        |             |                 |          |            |
| . 执行顺         | 第 当字段(值发生变化)* | <b>舱</b> 发烧件                                                               | 联动关型 *                    | 触发时机   | 1           | 联动页面上的目标字段。     |          |            |
| □ 1           | 结算方式、制单人、创建时间 |                                                                            | 只读字段                      | 值更新    | 8           | 结算方式,制单人,创建时间   |          |            |
| 2             | 晨音弹性斑次        | 如果( 屬高砷性肥次 攀于 true 并且 加肥方式 攀于 支援加班 )( 结果运用 true ;) 否则( 结果返用 false ;)       | 必要李段                      | 值更新    | 3           | 旺次信意 (龍次)       |          |            |
| 3             | 量否弹性斑次        |                                                                            | 清空字段值                     | 值更新    | Э           | 旺次信息 (段次)       |          |            |
| <b>Z</b> 4    | 加班興型          | 如果( 加餅柴香 不为空 并且 加餅柴香 不等于 工作日 )( 结果返回 true ; ) 否则( 结果返回 false ; )           | 必景李段                      | 值更新    | ħ           | to班應問           |          |            |
| A 11-1018/200 |               |                                                                            |                           |        | 3           | 补偿方式 支援门店 是否确性到 | 欧洲次信息 (部 | 次) - 辦次醫注. |
|               | 프<br>         | <b>Ŧ</b> 1                                                                 |                           |        |             |                 |          |            |
| - 执行顾         |               | · ・                                                                        |                           | 就清出书 * | 1470pt40, B | 副动目标本的信事新。      |          |            |
|               |               | 如果(加張方式 每于 展記加強 )(結果返回 周記加充未始:)                                            |                           |        |             |                 |          |            |
| 1             | 加班方式          | 如果(加班方式 等于 支援加班 )( 結果返業 支援加班费 ; )                                          |                           | 字段赋值   | 值更新         | 诸算方式            |          |            |
| 2             | 加班美型          | 如果(加利共型 等于 休息日 或者 加利共型 等于 节级日 )( 绘集返回 #f8100 ;) 否则( 绘集返回 false;)           |                           | 样式就值   | 值更新 九       | to班應因           |          |            |
| 3             | 加班方式          | 如果(加肥方式 等于 支援加班 )( 结果返回 #33acff ;) 否则( 结果返回 false ; )                      |                           | 样式就值   | 值更新 3       | 支援门店            |          |            |
| . 4           | 加班开始时间加班格柬时间  | 如果(加設开始时间 不分空 并且 加脱结束时间 不分空 )(結果透照 dateHourAndMinuteDiff(加設开始时间,加設结束时间 );) | 西則( 結果返回 <sup>**</sup> :) | 字段赋值   | 值更新 🛛       | 时长 (h)          |          |            |

3) 配置完成後,專員在編輯單據時,可根據選擇看到欄位在介面中的不同變化情況,如下圖:

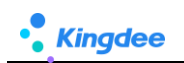

| / I JUELULI / LIVE                                                                                                    |               |        |            |                   |                  |                     |                                                                                                    |            |           |                                                                                                    |            |
|----------------------------------------------------------------------------------------------------|---------------|--------|------------|-------------------|------------------|---------------------|----------------------------------------------------------------------------------------------------|------------|-----------|----------------------------------------------------------------------------------------------------|------------|
| 保存 取消                                                                                                    |               |        |            |                   |                  |                     |                                                                                                    |            |           |                                                                                                    |            |
| 组织信息                                                                                                    |               |        |            |                   |                  |                     |                                                                                                    |            |           |                                                                                                    |            |
| 此务组织*                                                                                                    |               |        |            |                   |                  |                     |                                                                                                    |            |           |                                                                                                    |            |
| 管理单元                                                                                                    | 88            |        |            |                   |                  |                     |                                                                                                    |            |           |                                                                                                    |            |
| 单据信息                                                                                                    |               |        |            |                   |                  |                     |                                                                                                    |            |           |                                                                                                    |            |
| 自振病号 *                                                                                                    | 申请加班组织        |        | 1          | 加班方式              |                  |                     | 结算方式                                                                                                    |            |           |                                                                                                    |            |
|                                                                                                    |               |        | 88         | 支援加班              |                  | ~                   | 支援加班爵                                                                                                    |            |           |                                                                                                    |            |
| 新塔 胡除                                                                                                    | 21/2 Tot -    | 星峦建枝稍没 | 班次信息 (段    | 11787-00-E2 -     | 加新華因             | TORETT-GATIE        | entitieseentiti =                                                                                              |            | -         |                                                                                                    |            |
|                                                                                                    | 4714 7171 7   |        |            | 101794 022 024    | 10.1709.044 (AL) |                     |                                                                                                    |            |           | The second second second second second second second second second second second second second second second se | apple or a |
| Are MC ST.                                                                                                    |               |        | (天)<br>第一回 | TÆR               | -                | (dunit) / Men 2 int | Oralize and Ind                                                                                                | 时长(大)。     | 助汉雷王<br>• | 支援审补偿资格                                                                                                    | 数字01       |
|                                                                                                    |               |        | (次)<br>第一段 | Ins               |                  | CHARLY MARSING      | (Seeting and 16)                                                                                               | 时候 (大) *   | 11/XWIE   | 支援車补偿说明                                                                                                    | 数字01       |
| 序句<         執位         页上           1         2         納售百页                                                                                           |               |        | (次)<br>第一段 | 工作日               |                  | (herd) ( herd hid   | Continuary 140                                                                                                 | 町長 (大) *   | 11/2#12   | 支援單計信说明                                                                                                    | 数字01       |
| 序号         利益         贞上           1         1         1           2         納集函员         3                                                            |               |        | (ス)<br>第一段 | 工作日<br>休息日<br>石假日 |                  | (men), Men 244      | () for the second second second second second second second second second second second second second second s | 町長 (大) *   | 北次第三      | 文法律补偿识明                                                                                                    | 数:字01      |
| 序号         新位         戶上           1         1         1           2         納集函员         1           3         納集函员         1                         |               |        | (ス)<br>第一段 | 工作日<br>休息日<br>石袋日 |                  | dend ( / Mer 2 / K  | Direction and a                                                                                                | 町長 (大) *   | 現代審注      |                                                                                                    | 数字01       |
| 序号         新位         原上           1         1         1           2         纳集运货         1           3         纳集运货         1 <b>単振信息</b> 1         1 | <b>公理</b> 27月 |        | (ズ)<br>第一段 | 工作日<br>休息日<br>市税日 |                  | danity ( Mer 2 He   | Ondia wa 16                                                                                                    | 1196 (X) . | 192次第注    | <b>支援部补偿</b> 成時                                                                                                 | 数字01       |

### 2.1.5. 場景五、計算賦值應用場景

- 術語:編輯單據中,當欄位值發生變化+滿足觸發條件, "聯動目標欄位值更新"在編輯單據時根據條件滿足時自動為欄位賦值。
- 示例場景一、計算時間長度:
  - 業務場景所需配置:根據[加班開始時間]和[加班結束時間],計算[時長(h)]
     時區(時間)類型欄位:[加班開始時間]、[加班結束時間]

| ↑ 祝習                                              | 门店加班_表单 (扩展视图) |                     | 控件▼                                                                                                    | 容器▼ 基础组件▼      | 字段规则配置 |                        |       |                                | 保存 XML           | 扩展视图比较 |
|---------------------------------------------------|----------------|---------------------|----------------------------------------------------------------------------------------------------|----------------|--------|------------------------|-------|--------------------------------|------------------|--------|
|                                                   |                |                     | 当前页面<br>工具栏                                                                                                    |                |        |                        |       | 常用 高级<br>*name:                | jieshushijian    | •      |
| ★ 组织信息<br>业务组织                                    | 85             |                     | 分组                                                                                                    |                |        |                        | X 🗐 🖋 | ジ示(AZL)<br>必示:<br>陰蔵列:<br>法法列: | pred pre med and | 否<br>否 |
| <ul> <li>♥据信息</li> <li><sup>単据编号</sup></li> </ul> | 申请加班组织         | R 加班方               | 分组                                                                                                    | 结算方式           |        | 申请日期                   | Г     | 可编辑:<br>可编辑:<br>可排序:<br>字段类型:  | 是<br>是<br>时区     | ~      |
| <ul> <li>→ 分录信息</li> </ul>                        |                | 8                   | 分组                                                                                                    | ~              | ~      |                        |       | 列宽:<br>对齐方式:<br>数据脱敏规则:        | 150<br>左对齐 (默认)  | ~      |
|                                                   | 职位             | 员工                  | and the second second s | 补偿方式           |        | 设 <del>计</del><br>支援门店 | WA    | >> 时区<br>去除秒:                  | 是                |        |
|                                                   | 是否弹性班次加班开始时间   | 班次信息 (段次)<br>加班结束时间 |                                                                                                    | 加延美型<br>时长 (h) |        | 加班原因<br>班次备注           |       | 时区转换:                          | 是                |        |
| ▼ 单据信息                                            | 文语举种图说明        |                     | 分組                                                                                                    |                |        |                        |       |                                |                  |        |
| 制单人                                               | 台頭電力的          |                     | 分组                                                                                                    |                |        |                        |       |                                |                  |        |
| ▼ 附件                                              | 处/前小5M)        | 下位                  | 附件                                                                                                    |                |        |                        |       |                                |                  |        |

**數數值型別欄位:**[時長(h)]

确认

取消

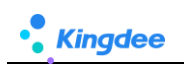

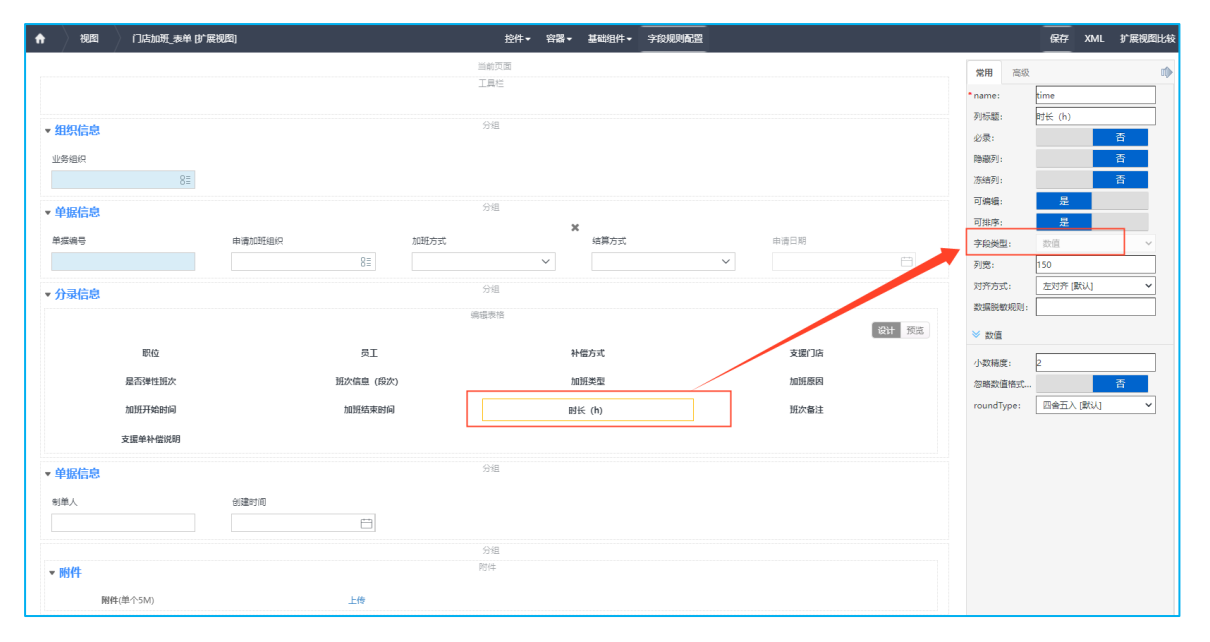

2) 配置示例:路徑:開發平臺-》基礎配置-》視圖-》找到目標表單視圖,點擊打開進入視圖-》 點擊【欄位規則配置】按鈕,開始配置如上示例場景,如下圖:

| 十算赋值配置                                                                                                    |                                                                                                    |                                                    |                                             |                                       |                  |                                    |                        |                          |        |                                   |                           |               |
|----------------------------------------------------------------------------------------------------|----------------------------------------------------------------------------------------------------|----------------------------------------------------|---------------------------------------------|---------------------------------------|------------------|------------------------------------|------------------------|--------------------------|--------|-----------------------------------|---------------------------|---------------|
| 3 新端 🗐 发彩 📋 副除 11                                                                                                    | l ∓ ±                                                                                                    |                                                    |                                             |                                       |                  |                                    |                        |                          |        |                                   |                           |               |
| 执行顺序 当字段(值发生变化)*                                                                                                    | 公式内容*                                                                                                    |                                                    |                                             |                                       |                  |                                    |                        | 赋值类型*                    | 触发时机 野 | 动目标字段值更新。                         |                           |               |
| 1 加班方式                                                                                                    | 如果(加班方式等于图型加班)(結果返回 )<br>如果(加班方式等于支援加班)(結果返回                                                                                                    | 8定加班達站:}<br>支援加班费:}                                |                                             |                                       |                  |                                    |                        | 字段赋值                     | 值更新 结  | 算方式                               |                           |               |
| 2         加速機器         其一種一種一種一種一種一種一種一種一種一種一種一種一種一種一種一種一種一種一種                                                                         |                                                                                                    |                                                    |                                             |                                       |                  |                                    |                        | 样式赋值                     | 值更新 加  | 班原因                               |                           |               |
| 3 加旺方式                                                                                                    | 如果(加班方式等于支援加班)(结果返回)                                                                                                    | #33acff ; ) 否则 ( 结果返回                              | false ; }                                   |                                       |                  |                                    |                        | 样式赋值                     | 值更新 支  | 織门店                               |                           |               |
| 4 加班开始时间,加班结束时间                                                                                                    | , 如果(加班开始时间 不为空 并且 加班结束时间 :                                                                                                    | 不为空 )( 结果返回 dat                                    | teHourAndMinuteDiff(加速开始时间                  | 1、加班结束时间 )                            | ;} 否则( 结果        | 返回 **;}                            |                        | 字段赋值                     | 值更新 时  | 长 (h)                             |                           |               |
|                                                                                                    | 函数描述: 返回两个日期                                                                                                    | 的小时 1 如果                                           | 110开开始时间 不为空                                | 并且 加班结束                               | 111日 不为          | <u> </u>                           |                        |                          |        | _                                 |                           |               |
| Q 输入关键字<br>dateToMillise onds<br>javaDateD                                                                                             | <ul> <li>第加上5分時間5字符事;</li> <li>2、参数価誌:</li> <li>7の可以する446(a,b),参引</li> <li>4本を規工目前対象取合合</li> <li>分的字符串, 5万字符串</li> <li>3、函数格式:</li> <li>4atehourandminute(a,d)</li> <li>4、举例:</li> <li>datehourandminute(a,d)</li> <li>4、举例:</li> <li>127/287), 357 725.27</li> <li>完成</li> </ul>                                                                                                    | 2 (<br>3 否则<br>可分部<br>含式:<br>-)<br>00<br>00-11<br> | 结束返回 ditelfourAnd<br>{结果返回 ***              | MinuteDiff (                          | 加班开始时间           | 词 , <u>力</u> 因我王名                  | <sup>结束时间</sup><br>第四5 | ):}                      | 要选择一   | -次字段做约                            | 结果返回                      | 处理            |
| Q 输入关键字<br>dateToMillise onds<br>javaDateD<br>javaDate meDiff                                                                          | <ul> <li>第加上5分時間5字符事;</li> <li>2、参数価芯;</li> <li>方の可加すの名は(a,b)、参加工業</li> <li>石本を規定目期対象取ら合わら、</li> <li>合数格式;</li> <li>datebournadminute(a,l</li> <li>本等の;</li> <li>datebournadminute(a,l</li> <li>本等の;</li> <li>datebournadminute(a,l</li> <li>本等の;</li> <li>datebournadminute(a,l</li> <li>本等の;</li> <li>datebournadminute(a,l)</li> <li>第二</li> <li>第二</li></ul> | 2 {<br>3 否则<br>封分部<br>客式:<br>5-11<br>小<br>快速逻算符    | 结束返回 dateHowthat<br>{结果返回 **;}<br>第一步       | HinuteDiff(<br>:选择运算                  | 物研开始时间           | 词 , <u>力</u> 面积 <u>E</u>           | <sup>结束时间</sup><br>第四5 | ):}                      | 要选择一   | -次字段做约                            | 结果返回                      | 处理            |
| <ul> <li>・ 輸入关键字</li> <li>dateToMilliseronds</li> <li>javaDateDe</li> <li>javaDate meDiff</li> <li>dateHourAndMinuteD</li> </ul>       | <ul> <li>差加上5分時間5字符事;</li> <li>2、参数価芯;</li> <li>方の可加する44(a,b)、参引</li> <li>date提出目前対象取ら合わら、</li> <li>date加速目前対象取ら合わら、</li> <li>datebournadminute(a,l</li> <li>4、単例:</li> <li>datebournadminute(2,0)</li> <li>11:27:281), 357 25:27</li> <li>第位</li> <li>第二步: 选择函数</li> <li>第二步: 选择函数</li> </ul>                                                                                                    | 2 f<br>%a为<br>封分部<br>50<br>02<br>05-11<br>·<br>·   | 结束返回 datelfourind<br>( 结果返回 ** ; )<br>(如果否则 | HinuteDiff(                           | 加班开 船时道          | 大于                                 | <sup>諸東时间</sup><br>第四5 | ) : }<br>步: 还需<br>等于     | 要选择    | -次字段做9<br>- 次字段做9<br>- 大于等于       | 告 <b>果返回</b>              | 处理            |
| <ul> <li>① 輸入关键字</li> <li>dateToMillise binds<br/>javaDateDi<br/>javaDateImeDiff</li> <li>dateHourAndMinuteD</li> <li>全处理函数</li> </ul> | <ul> <li>範加上5%範囲5來年;</li> <li>2,参数価迄;</li> <li>方(majavadate(a,b),参当<br/>date便迎日期対象现色点<br/>分的字符串, b5字符串;</li> <li>3, 函数格式;</li> <li>datebourandminute(a)</li> <li>4, 举例;</li> <li>datebourandminute(a)</li> <li>4, 举例;</li> <li>11/27/29), 近年25/27</li> <li>第位</li> <li>第三步: 选择函数</li> </ul>                                                                                                    | 2 {<br>3 否则<br>时分部<br>55-11<br>·<br>·<br>·<br>·    |                                             | HinuteDiff()<br>: 选择运算<br>副 并且<br>不为空 | 加班开<br>船时道<br>() | <ul> <li>大于</li> <li>[]</li> </ul> | <sup>諸東时间</sup><br>第四5 | ) :}<br>步:还需<br>等于<br>加上 | 要选择-   | -次字段做<br>-次字段做<br>、<br>大于等于<br>順以 | <b>吉果返回</b><br>小于等于<br>除以 | 处理<br>校验<br>% |

配置完成後,專員在編輯單據時,可根據選擇看到欄位在介面中的不同變化情況,如下圖: 3)

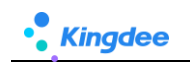

| ★ / 创建           保存         取消                                                      |                             |                          |                                                                           |                                |
|-------------------------------------------------------------------------------------|-----------------------------|--------------------------|---------------------------------------------------------------------------|--------------------------------|
| <ul> <li>★ 组织信息</li> <li>业务组织・</li> <li>客理单元</li> <li>8目</li> <li>★ 单据信息</li> </ul> |                             |                          |                                                                           |                                |
| 单编编号 *                                                                              | 申请加班组织                      | 加班方式<br>支援加班             | <ul><li>・<br/>(計算方式) </li><li> </li></ul>                                 |                                |
| <ul> <li>✓ 分录信息</li> <li>新端</li> <li>删除</li> </ul>                                  |                             |                          |                                                                           |                                |
| 序号         职位         员工*           1         销售店页         1                        | 补偿方式 * 支援门店 * 是否弹性班次        | 班次信息(段 加班美型 * 加班原因<br>次) | 加設研始時期         加設研始時期           2024-05-10 08:30         2024-05-11 18:45 | 时长 (h) * 班次辦注 艾振蘭补偿说明<br>34.15 |
|                                                                                     | 创建时间<br>2024-05-10 15:04:05 |                          |                                                                           | 自动根据加班开始时间和加班结束时间,计算时长         |

- 示例場景二、隱藏/可見、必錄/非必錄、欄位賦值綜合應用:
  - 1) 業務場景所需配置:

| 人事入現<br>1、负责灵活<br>2、正式工入<br>3、不同类型<br>成本的结算,<br>4、"实习生 | <b>只业务场景示例</b><br>用工入职的专员,常办理<br>职日期统一"每周周二"<br>的员工入职,填写内容不<br>"正式工"和"实习生"<br>"试用期为9个月,且入目 | "正式工"员工入职,<br>办理入职,且入职人员<br>同,"临时工"不需要<br>则不需要,"试工成<br>职的为公司"每个季度 | 正式工公司规定是6个月读<br>20%须经过"预入职"处理<br>转距,没有试用期,但是<br>本"自动计算,临时工入职<br>第一天"为办理入职的时间 | 대期<br>有"试工天数""试工单价"<br>旧期为当天<br>J),实习生入职必须填写入职 | 、"数量"、"试工成本"的一些<br>描述内容              | 最基本试工    |
|--------------------------------------------------------|--------------------------------------------------------------------------------------------|-------------------------------------------------------------------|------------------------------------------------------------------------------|------------------------------------------------|--------------------------------------|----------|
| 用工类型                                                   | 默认值                                                                                        | 联动过滤                                                              | 字段联动: 隐藏字段                                                                   | 字段联动:可见字段                                      | 计算:字段赋值                              | 计算:样式赋值  |
| 正式工                                                    | [用工类型]=正式工<br>[试用期(月)]=6<br>[入职日期]=本周周二<br>[是否预入职]=是                                       | [入职员工]数据<br>范围依赖[入职岗<br>位]                                        | [试工天数]<br>[试工单价]<br>[数量]<br>[试工成本]                                           |                                                | [试用期(月)]=6<br>[入职日期]=每周周二            |          |
| 临时工                                                    |                                                                                            |                                                                   | [试用期(月)]                                                                     | [试工天数]<br>[试工单价]<br>[数量]<br>[试工成本]             | [试工天数]=3<br>[入职日期]=当天<br>[试工成本]=自动计算 |          |
| 实习生                                                    |                                                                                            |                                                                   | [试工天数]<br>[试工单价]<br>[数量]<br>[试工成本]                                           |                                                | [试用期(月)]=9<br>[入职日期]=每个季度第一天         | [描述]=红色框 |
| 绿色: 默认值<br>黄色: 联动过<br>紫色: 字段联<br>蓝色: 计算赋               | 波动道                                                                                        |                                                                   |                                                                              |                                                |                                      |          |

2) 配置示例:路徑:開發平臺-》基礎配置-》視圖-》找到目標表單視圖,點擊打開進入視圖-》
 點擊【欄位規則配置】按鈕,開始配置如上示例場景,如下圖:

| n ) 88  | a )   | 灵活用工入职_表单 (扩展视踪)            | 拉件 -                                    | 容器- 基础组件       | <ul> <li>字段规则配置</li> </ul> |               |         |             | 保存 XML      | 扩展视图比较 |
|---------|-------|-----------------------------|-----------------------------------------|----------------|----------------------------|---------------|---------|-------------|-------------|--------|
| 灵活用工入   | 民_表单- | 字段规则配置-编辑                   |                                         |                |                            |               |         |             |             | ×      |
| 保存      | 关闭    | 变星配置 配置记录                   |                                         |                |                            |               |         |             |             |        |
| ▼ 規则设置  | t     |                             |                                         |                |                            |               |         |             |             |        |
| 默认值     | i lit | 动过滤 联动字段                    |                                         |                |                            |               |         |             |             |        |
| <⇒段联;   | 調査    |                             |                                         |                |                            |               |         |             |             |        |
| 🕒 8/i 🕸 |       | 愛利                          |                                         |                |                            |               |         |             |             |        |
|         | 行顺序   | 当字段(值发生变化)*                 | 触发条件                                    |                |                            | 联动类型*         | RENETTL | 联动页面上的目标字段  | •           |        |
|         | 1     | 用工業型                        |                                         |                |                            | 隐藏字段          | 值更新     | 试工天政        |             |        |
|         | 2     | 用工業型                        | 如果(用工供型等于临时工)(結果返回 true;)否则(            | 結果透回 false ; ) |                            | 隐藏字段          | 值更新     | 试用期 (月)     |             |        |
|         | 3     | 用工業型                        | 如果(用工类型 等于 单时工 )( 结果返回 true ;) 否则 (     | 結果透回 false ;}  |                            | 可见李毅          | 值更新     | 试工天数试工材料单价  | 试工材料数量 试工成本 | (金額)   |
| 冬计算赋(   | 前和王   |                             |                                         |                |                            |               |         |             |             |        |
| 😋 8/178 |       | 愛利   前 删除 11 11 干 土         |                                         |                |                            |               |         |             |             |        |
| _ 执利    | 日間家   | 当字段(值发生变化)* 公式內容*           |                                         |                |                            |               | 905     | 直关型。 触发时机   | 既动目标李段值要    | 1新 •   |
|         | 1     | 试工材料单价,试工材料数量 如果(试工材料单价 大于等 | 于 0 并且 试工材料数量 大于等于 0 )( 结果透图 试工材料单价     | 乘以 试工材料表量      |                            |               | 字:      | 2015년 值更新   | 滅工成本 (金額)   |        |
|         | 2     | 用工类型 如果(用工类型 等于 編約          | 工)( 編集返回 *3*;)                          |                |                            |               | 字       | 2015년 值更新   | 试工天数        |        |
|         | 3     | 用工类型如果(用工类型等于实际             | )生 )( 绘果返回 "9";) 如果 ( 用工类型 等于 正式工 )( 绘制 | NEE "6";)      |                            |               | 字       | Ritting 值更新 | 试用期 (月)     |        |
|         | 4     | 用工类型 如果(明工类型 等于 正式)         | () 結果返回 本策考二;) 如果(用工类型 等于 实习生)( 結果)     | 國 本手度第一天;)     | 如果(用工类型 等于                 | 離时工)(結果返回今天;) | 字       | RINE ERM    | 入职日期        |        |

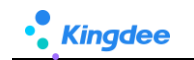

| <11算) | 50 P.6     |               |                                                                                             |        |          |            |
|-------|------------|---------------|---------------------------------------------------------------------------------------------|--------|----------|------------|
| 0#    | <b>a</b> ( | ]复制 🗍 删除 11 1 | l Ŧ ±                                                                                       |        |          |            |
|       | 执行顺序       | 当字段(值发生变化)*   | Auri allantera Aira Aira allantera Aira Aira Aira Aira allantera ana allantera air          | 取值类型 · | 触发时机<br> | 联动目标李段值更新* |
|       | 2          | 用工供型          | 如果(月 <b>正光型 等于 1891</b> 工 )( 總果版冊 1 <sup>3</sup> ';)                                        | 字段赋值   | 值更新      | 试工天数       |
|       | 3          | 用工类型          | 如果(用工業整 等于 实习主 )( 編集協図 "9"; ) 如果(用工業整 等于 正成工 )( 編集協詞 "6"; )                                 | 字段赋值   | 值更新      | 3.3(用期(月)  |
|       | 4          | 用工與型          | 如果(用耳感型 等于 正式工)( 始果返回 本果果二:) 如果(用耳吸型 等于 实习生)( 她果返回 本事实第一天:) 如果(用耳吸型 等于 能的工)( 始果返回 今天:) 样式就值 | 字段赋值   | 值更新      | 入訳日期       |
|       | 5          | 用工类型          | 如果(月耳光型 等于 实习生 )(结果返回 #ffac00;)                                                             | 样式账值   | 值更新      | 入职备注       |

3) 配置完成後,專員在編輯單據時,可根據選擇看到欄位在介面中的不同變化情況,如下圖:

一、創建入職單,自動默認正式工入職,攜帶相關預設值:

| 會/灵活用工入职 / 創建<br>保存 取消                                                                                                    | 创建入         | 职单,默认正式工入职,携带相 | 关默认值   |                   |      |       |
|----------------------------------------------------------------------------------------------------|-------------|----------------|--------|-------------------|------|-------|
| <ul> <li>✓ 组织信息</li> <li>业务组织。</li> <li>管理单元</li> <li>◆ 知识在自</li> </ul>                                                                                                    | 81          |                |        |                   |      |       |
| <ul> <li>中面148</li> <li>中面148</li> <li>中面148</li> <li>・</li> <li>・</li></ul> | MISE<br>EXI | 81             | \EEE#E | 記問期 (月)<br>日<br>6 |      | RERAR |
| 序号 所属行政组织                                                                                                    | 入职商位        | 入职员工           | 性别     | 出生日期              | 证件号码 | 入职善注  |
| <ul> <li>         ・</li></ul>                                                                                                    | NESM        |                |        |                   |      |       |

二、當[用工類型]切換為"實習生",自動樣式賦值,為實習生入職自動賦值入職日期、試用期:

| 合 / 灵派用工入职 / 創建     |           |            |        |      |       |
|---------------------|-----------|------------|--------|------|-------|
| R67 R331            |           |            |        |      |       |
| ▼ 组织信息              |           |            |        |      |       |
| 业务组织*               |           |            |        |      |       |
| 管理単元 8≣             |           |            |        |      |       |
| ▼ 单据信息              |           |            |        |      |       |
| 单据编号*               | 用工英型      | 入胆日期       | 试用期(月) |      | 是否预入职 |
|                     | 实习生 8     | 2024-04-01 | 9      |      | ~     |
| ▼ 分晶信息              |           |            |        |      |       |
| 7) without          |           |            |        |      |       |
| 新環 删除               |           |            |        |      |       |
| 序号 所屬行政组织 >>        | 入职责位 入职员工 | 性形         | 出生日期   | 证件号码 | 入职备注  |
|                     |           |            |        |      |       |
| ▼ 附件 ②              |           |            |        |      |       |
| 上传文件 附件 单个上传文件不超过5M |           |            |        |      |       |
|                     |           |            |        |      |       |
|                     |           |            |        |      |       |
|                     |           |            |        |      |       |

三、當[用工類型]切換為"臨時工",自動隱藏相關欄位[試用期(月)]、可見臨時工相關欄位,輸入值自動計算:

| 會 / 灵活用工入职 / 创建<br>保存 取消                                |                 |      |                     |           |        |            |
|---------------------------------------------------------|-----------------|------|---------------------|-----------|--------|------------|
| <ul> <li>● 组织信息</li> <li>业务佃口*</li> <li>管理单元</li> </ul> | 81              |      |                     | 自动赋值      |        |            |
| <ul> <li></li></ul>                                     | 用工業型            | 8=   | 入职日期<br>2024-05-16  | itI<br>13 | 天政     | 是高男入职<br>マ |
| は工材料準約<br>10.00                                         | 试工材料数量<br>50.00 |      | 试工成本 (金額)<br>500.00 |           | 自动计算   |            |
| * 75xtEld:<br>新酒 翻除                                     |                 |      |                     |           |        |            |
| 序号 所属行政组织                                               | 入职商位            | 入职员工 | 性别                  | 出生日期      | 1 证件带码 | 入职普注       |
| <ul> <li>         ・</li></ul>                           |                 |      |                     |           |        |            |

# 2.2. 配置注意事項

# 2.2.1. 一、欄位配置綜合支援情況\*

| 維度   | 具體內容                                                                                                    | 是否支持 | 支持說明                                                                                                    |
|------|----------------------------------------------------------------------------------------------------|------|----------------------------------------------------------------------------------------------------|
| 表單   | 1、新增擴展表單(DEP+視圖、DEP+—鍵生成自訂<br>單據)<br>2、基於標準擴展表單(DEP+視圖)<br>3、二開已有擴展(DEP+視圖、DEP+—鍵生成自訂<br>單據、BOS 建模工具)                                                                                 | 部分   | <ul> <li>支持:基於視圖的三種表單 且 新增擴展表單+基於標準擴展表單字段+二開已有擴展(基於視圖的表單+未做 js 或 Handler 處理)</li> <li>不支持:</li> <li>1、擴展欄位做了 js 或 Handler 處理,需要去掉複寫</li> <li>2、非基於視圖的,無法支援</li> <li>3、檢視類型非"表單"類型的,不支援</li> </ul> |
| 表單類型 | <ol> <li>1、表單不帶分錄、帶分錄(行模式<br/>editType="inline"、列模式 editType="form")</li> <li>2、單行表、多行表</li> </ol>                                                                                    | 部分   | <ol> <li>1、預設值支援全部表單類型</li> <li>2、聯動過濾、聯動欄位:不支持多行表</li> </ol>                                                                                                    |
| 欄位類型 | <b>預設值</b> :文本、大文本、數值、F7、枚舉、布林、<br>日期<br><b>聯動過濾</b> :F7、枚舉<br><b>聯動欄位</b> :文本、大文本、數值、F7、枚舉、布林、<br>日期、附件<br><b>欄位賦值</b> :文本、大文本、數值、F7、枚舉、布林、<br>日期<br><b>樣式賦值</b> :文本、大文本、數值、F7、枚舉、日期 | 部分   | <ol> <li>1、聯動過濾:暫不支持枚舉</li> <li>2、聯動欄位:暫不支援附件</li> </ol>                                                                                                    |
| 異常恢復 | 配置錯誤,發生異常如何恢復                                                                                                    | 是    | <ol> <li>1、配置態支援恢復標準預置,支援恢復<br/>全部,恢復部分(預設值、聯動過濾、聯<br/>動欄位)</li> <li>2、配置錯誤時刪除配置,業務頁面和資<br/>料不受影響</li> </ol>                                                                                      |
| 升級遷移 | 補丁、版本升級、環境等遷移保障                                                                                                    | 是    | <ol> <li>1、視圖清單中支援【匯出帶欄位規則腳本】,也支援在"查看欄位規則配置"清<br/>單頁單獨匯出欄位規則腳本</li> <li>2、通過腳本匯出導入方式,快速遷移</li> </ol>                                                                                              |
| 維護檢查 | 1、檢查哪些表單配置了欄位規則<br>2、欄位規則和視圖中欄位匹配檢查                                                                                                    | 是    | <ol> <li>提供【查看欄位規則配置】全視角呈</li> <li>現已配置的欄位規則,方便運營維護</li> <li>2、欄位規則【保存】時自動校驗視圖中</li> <li>欄位是否存在/更名,提醒用戶</li> <li>3、提供一鍵匹配檢查工具,檢查後自動</li> <li>匯出 EXCEL 方便用戶排查</li> </ol>                           |

備註:紅色字體為不支援類型

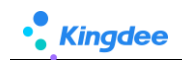

## 2.2.2. 二、欄位設置為隱藏後配置規則

■ 隱藏方式一、通過視圖視覺化配置了【隱藏】, xml 顯示: visible="false", 如下圖:

| 視園 灵活用工入职、麦单                                                                                                    | [扩展视图]                                                                                                    |                                                                                                    |                                                                                                    | 1217 * 1184                                                                                                    | <ul> <li>WethEt</li> </ul>                                                                                                    | 件= 学校规则配置                                                                                                    |                                                                                                    |                  |              |                           |                              |
|----------------------------------------------------------------------------------------------------|----------------------------------------------------------------------------------------------------|----------------------------------------------------------------------------------------------------|----------------------------------------------------------------------------------------------------|----------------------------------------------------------------------------------------------------|----------------------------------------------------------------------------------------------------|----------------------------------------------------------------------------------------------------|----------------------------------------------------------------------------------------------------|------------------|--------------|---------------------------|------------------------------|
|                                                                                                    |                                                                                                    |                                                                                                    | <u>ن</u>                                                                                                    | 前页面                                                                                                    |                                                                                                    |                                                                                                    |                                                                                                    |                  |              | 常用                        | 高级                           |
|                                                                                                    |                                                                                                    |                                                                                                    | I                                                                                                    | 県住                                                                                                    |                                                                                                    |                                                                                                    |                                                                                                    |                  | ×+≡          | * name:                   | valx                         |
|                                                                                                    |                                                                                                    |                                                                                                    |                                                                                                    |                                                                                                    |                                                                                                    |                                                                                                    |                                                                                                    |                  |              | 2.22                      | m T # T                      |
| 组织信息                                                                                                    |                                                                                                    |                                                                                                    | 5                                                                                                    | 分组                                                                                                    |                                                                                                    |                                                                                                    |                                                                                                    |                  |              | ())要。                     | T A M                        |
| 小本通行                                                                                                    |                                                                                                    |                                                                                                    |                                                                                                    |                                                                                                    |                                                                                                    |                                                                                                    |                                                                                                    |                  |              | 2/20                      |                              |
| 0=                                                                                                    |                                                                                                    |                                                                                                    |                                                                                                    |                                                                                                    |                                                                                                    |                                                                                                    |                                                                                                    |                  |              | Photos                    |                              |
| =0                                                                                                    |                                                                                                    |                                                                                                    |                                                                                                    |                                                                                                    |                                                                                                    |                                                                                                    |                                                                                                    |                  |              | 19182 :<br>19160-146-1911 | 2000年12                      |
| ・単据信息                                                                                                    |                                                                                                    |                                                                                                    | \$                                                                                                    | 分組                                                                                                    |                                                                                                    |                                                                                                    |                                                                                                    |                  |              |                           | 120/6F7                      |
| **                                                                                                    | 田丁州市                                                                                                    |                                                                                                    | 入职日期                                                                                                    |                                                                                                    | 10 mm                                                                                                    |                                                                                                    |                                                                                                    | *T+#             |              | READERCE                  | 886:                         |
|                                                                                                    | 75_L9CM                                                                                                    |                                                                                                    | 2 OR CHERY                                                                                                    | E                                                                                                    |                                                                                                    | (11)                                                                                                    |                                                                                                    | nill of the      |              | style:                    |                              |
|                                                                                                    |                                                                                                    |                                                                                                    |                                                                                                    |                                                                                                    |                                                                                                    |                                                                                                    |                                                                                                    |                  |              |                           |                              |
| 试工单价                                                                                                    | 政量                                                                                                    |                                                                                                    | 试工成本                                                                                                    |                                                                                                    | 是否死                                                                                                    | 预入职                                                                                                    | 1                                                                                                    | 貢述               |              | tios内容:                   |                              |
|                                                                                                    |                                                                                                    |                                                                                                    |                                                                                                    |                                                                                                    |                                                                                                    |                                                                                                    |                                                                                                    |                  |              |                           |                              |
|                                                                                                    |                                                                                                    |                                                                                                    |                                                                                                    | Ne                                                                                                    |                                                                                                    |                                                                                                    |                                                                                                    |                  |              |                           |                              |
| 分录信息                                                                                                    |                                                                                                    |                                                                                                    | ,                                                                                                    | 0.88                                                                                                    |                                                                                                    |                                                                                                    |                                                                                                    |                  |              | × IBERCH                  |                              |
|                                                                                                    |                                                                                                    |                                                                                                    | 编辑                                                                                                    | 表格                                                                                                    |                                                                                                    |                                                                                                    |                                                                                                    |                  | 24334 878127 | ◆ 20/10177                |                              |
| 5 854042                                                                                                    |                                                                                                    | 10.10                                                                                                    |                                                                                                    |                                                                                                    |                                                                                                    |                                                                                                    |                                                                                                    | 44.55            | 8011 29036   | uipk:                     |                              |
| 入時時間に                                                                                                    |                                                                                                    | ID162                                                                                                    |                                                                                                    |                                                                                                    | 英上                                                                                                    |                                                                                                    |                                                                                                    | 15.60            |              | com.king                  | dee.shr.custom.app.JCA007.F7 |
| 备注                                                                                                    |                                                                                                    |                                                                                                    |                                                                                                    |                                                                                                    |                                                                                                    |                                                                                                    |                                                                                                    |                  |              | は過数構成                     | 単収: (法法語 (数は)                |
|                                                                                                    |                                                                                                    |                                                                                                    |                                                                                                    | 6個                                                                                                    |                                                                                                    |                                                                                                    |                                                                                                    |                  |              | 宗宫所,上3                    | Hitty: 1                     |
| • 114/t                                                                                                    |                                                                                                    |                                                                                                    | PE                                                                                                    | 1件                                                                                                    |                                                                                                    |                                                                                                    |                                                                                                    |                  |              | querer                    |                              |
| event .                                                                                                    |                                                                                                    |                                                                                                    |                                                                                                    |                                                                                                    |                                                                                                    |                                                                                                    |                                                                                                    |                  |              | F7úf服Ad                   | 型: 基础资料F7                    |
| 附件(单个5M)                                                                                                    |                                                                                                    | 上传                                                                                                    |                                                                                                    |                                                                                                    |                                                                                                    |                                                                                                    |                                                                                                    |                  |              | 按索相示.                     | any (RNJ)                    |
|                                                                                                    |                                                                                                    |                                                                                                    |                                                                                                    |                                                                                                    |                                                                                                    |                                                                                                    |                                                                                                    |                  |              | (4)余下印。                   | any (acord)                  |
|                                                                                                    |                                                                                                    |                                                                                                    |                                                                                                    |                                                                                                    |                                                                                                    |                                                                                                    |                                                                                                    |                  |              | Calify 1480:              | 11<br>11                     |
|                                                                                                    |                                                                                                    |                                                                                                    |                                                                                                    |                                                                                                    |                                                                                                    |                                                                                                    |                                                                                                    |                  |              | F/ 左树石3                   | R: 17                        |
| / 灵活用工入职_表单<br>保存 取消 扩展                                                                                                    | 视图比较                                                                                                    |                                                                                                    |                                                                                                    |                                                                                                    |                                                                                                    |                                                                                                    |                                                                                                    |                  |              |                           |                              |
| / 灵活用工入职_表单<br>保存 取消 扩展<br>称*                                                                                                    | 我们的人们                                                                                                    | 视图类型 *                                                                                                    |                                                                                                    |                                                                                                    | 视                                                                                                    | 2006年1月11日                                                                                                    |                                                                                                    |                  | 是否标准视图       |                           |                              |
| / 灵活用工入职_表单<br>保存 取消 扩展<br>称*<br>3活用工入职_表单                                                                                                    | 视图比较                                                                                                    | 视图类型 * 表单                                                                                                    |                                                                                                    | ~                                                                                                    | 视                                                                                                    | 2回分类 *<br>客制化                                                                                                    |                                                                                                    | 0Ē               | 是否标准视图       |                           |                              |
| / 灵活用工入职 表单<br>保存 取消 扩痛<br>称*<br>気活用工入职 表単                                                                                                    | 视图比较                                                                                                    | 视图关型*<br>表单                                                                                                    |                                                                                                    | ~                                                                                                    | 视                                                                                                    | )图分类 *<br>客制化                                                                                                    |                                                                                                    | 0=<br>0=         | 是否标准视图       |                           |                              |
| / 灵活用工入职 表单<br>保存 取2期 扩展<br>称*<br>思想用工入职表单                                                                                                    | 段视图比较                                                                                                    | 视图关型*<br>表单                                                                                                    |                                                                                                    | v                                                                                                    | 视<br>引<br>UF                                                                                                    | )图分类 *<br>賽制化<br>RI                                                                                                    |                                                                                                    | 83               | 是否标准视图       |                           |                              |
| / 灵活用工入职 表单<br>保存 取用 扩展<br>涂*<br>灵活用工入职 表单<br>型                                                                                                    | 라운틴(Litk)<br>bzhan001                                                                                                    | 视图类型*<br>表单                                                                                                    |                                                                                                    | v                                                                                                    | 视<br>,<br>UF                                                                                                    | )圆分类 *<br><u>春</u> 制化<br>RI                                                                                                    |                                                                                                    | 0=<br>0=         | 是否标准视图       |                           |                              |
| / 灵活用工入职 表单<br>保存 取用 扩痛<br>称 *<br>思活用工入职 表单<br>型<br>com.kingdee.shr.custom.app.kur<br>IPK                                                                                                    | 2祝图比较<br>bzhan001                                                                                                    | 视图关型*<br>表单                                                                                                    |                                                                                                    | v                                                                                                    | 视<br>UF                                                                                                    | 图分类 *<br><b>套制化</b><br>RI                                                                                                    |                                                                                                    | 83               | 是否标准视图       |                           |                              |
| / 灵活用工入职 表单<br>保存 取用 扩展<br>称*<br>动用工入职 表单<br>型<br>com.kingdee.shr.custom.app.kur<br>PK                                                                                                    | 24回至日上4文<br>ozhan001                                                                                                    | 视图关型。<br>表单                                                                                                    |                                                                                                    | v                                                                                                    | 视<br>P<br>UF<br>变                                                                                                    | 四分类*<br><b>套制化</b><br>RI                                                                                                    |                                                                                                    | 0=               | 是否标准视图       |                           |                              |
| / 灵活用工入职 表单<br>保存 配別 扩展<br>余*<br>灵活用工入职 表单<br>四<br>com.kingdee.shr.custom.app.kuu<br>IPK<br>com.kingdee.shr.custom.app.kuu                                                                                                    | 2년0일년년4호<br>ozhan001<br>ozhan001.form                                                                                                    | 视图关型 *<br>表单                                                                                                    |                                                                                                    | ~                                                                                                    | 视<br>UF                                                                                                    | 圆分类 *<br>審 <b>新化</b><br>RI                                                                                                    |                                                                                                    | 8=               | 是否标准视图       |                           |                              |
| / 灵活用工入职 表单<br>保存 取2月 扩展<br>称*<br>思惑用工入职 表单<br>型<br>com.kingdee.shr.custom.app.kur<br>PK<br>com.kingdee.shr.custom.app.kur                                                                                                    | 2191511/42<br>22han001<br>22han001.form                                                                                                    | 视图关型"<br>表单                                                                                                    |                                                                                                    | ~                                                                                                    | 视<br>UF<br>交                                                                                                    | 圆分类 *<br><b>套制化</b><br>ℝI                                                                                                    |                                                                                                    | 82<br>87         | 是否标准视图       |                           |                              |
| / 灵活用丁入职 表单<br><b>在存 取消 が</b> 第<br>称・<br>電漏丁入职 表単<br>型<br>com.kingdee.shr.custom.app.kur<br>件<br>次<br>のm.kingdee.shr.custom.app.kur                                                                                                    | 2根應比較<br>szhan001                                                                                                    | 视图关键"<br>表单                                                                                                    |                                                                                                    | v                                                                                                    | 视<br>·<br>·<br>·<br>·<br>·<br>·<br>·                                                                                                    | 图分类 *<br><b>套制化</b><br>RI<br>E量                                                                                                    |                                                                                                    | 8章               | 是否标准视图       |                           |                              |
| / 灵活用工入职_表单<br><b>在存</b> 取2月 扩第<br>称*<br>影活用工入职_表单<br>型<br>Dom.kingdee.shr.custom.app.kur<br>PK<br>om.kingdee.shr.custom.app.kur<br>准规图<br>震视图                                                                                                    | 2HDIELHAR<br>Szhan001<br>Szhan001.form                                                                                                    | 视照关型"<br>表单                                                                                                    |                                                                                                    | v                                                                                                    | 视<br>,<br>UF<br>交                                                                                                    | 國分类 *<br>審制化<br>RI<br>E量                                                                                                    |                                                                                                    | 85<br>展开~<br>收起~ | 是否标准视图       |                           |                              |
| / 灵活用工入职_表单<br>保存 取37 扩展<br>称 *<br>芯活用工入职_表单<br>型<br>om.kingdee.shr.custom.app.kur<br>PK<br>om.kingdee.shr.custom.app.kur<br>准规图<br>展现图                                                                                                    | 22han001                                                                                                    | 视图关型"<br>表单                                                                                                    |                                                                                                    | v                                                                                                    | 视<br>UF<br>受                                                                                                    | 圆分类 <sup>*</sup><br><u>審制化</u><br>ℝI<br>二量                                                                                         |                                                                                                    | 83<br>展开~<br>收起~ | 是否标准视图       |                           |                              |
| / 灵活用工入职 表单<br>保存 取消 が第<br>称・<br>就用工入职 表単<br>型<br>om.kingdee.shr.custom.app.kur<br>pK<br>om.kingdee.shr.custom.app.kur<br>性現面<br>最初回<br>目 (2ml verzion="1.0" encodi<br>2 (forn page="mail" of ")"                                                                                                    | 219/19/142<br>22han001<br>22han001.form                                                                                                    | 视到关型。<br>表单                                                                                                    |                                                                                                    | v                                                                                                    | 视<br>UF<br>交                                                                                                    | 週分类 *<br><b>套 制化</b><br>RI<br>定量                                                                                                   |                                                                                                    | 85<br>展开~<br>收起。 | 是否标准视图       |                           |                              |
| / 灵活用工入职_表单<br>保存 取消 扩展<br>你*<br>吃酒用工入职_表单<br>型<br>mukingdee.shr.custom.app.kur<br>PK<br>omukingdee.shr.custom.app.kur<br>性限图<br>觀明<br>[ (?anl verzion="1.0" encodi<br>2 (Green same="nase" cole"12"<br>3 (Caeder)                                                                                                    | 222han001<br>ozhan001.form                                                                                                    | 视图关型。<br>表单                                                                                                    |                                                                                                    | v                                                                                                    | 视<br>UF<br>支                                                                                                    | 國分类 *<br><b>春制化</b><br>RI<br>注量                                                                                                    |                                                                                                    | 85<br>展开~<br>收起。 | 是否标准视图       |                           |                              |
| / 荧活用工入职 表单<br><b>保存</b> 取用 扩展<br>称 <sup>*</sup><br>芯用工入职 表单<br>型<br>om.kingdee.shr.custom.app.kur<br>PK<br>etwing<br>電機図<br>====================================                                                                                                    | 特別的比較<br>szhan001<br>szhan001.form<br>we <sup></sup> UIT-6マット<br>ン<br>と<br>活用工入駅「ハ                                                                                                    | 机图关型"<br>表单                                                                                                    |                                                                                                    | ~                                                                                                    | 视<br>UF<br>支                                                                                                    | ) 國分类 *<br><b>察制化</b><br>RI<br><u></u>                                                                                             |                                                                                                    | 85<br>展开~<br>收起~ | 是否标准视图       |                           |                              |
| / 灵活用工入职_表单<br>健存 取消 1/第<br>家*<br>活用工入职_表单<br>型<br>om.kingdee.shr.custom.app.ku<br>PK<br>他期回<br>副<br>和<br>如<br>(frant version="1.0" encodii<br>2 (forn nan="nans" col="12"<br>3 (teader><br>4 (title velue="3<br>5 (corigi tare="3]<br>5 (corigi tare="3]<br>5 (cor     | 2時間比较<br>szhan001<br>szhan001.form<br>転号"UT-0"?>><br>と調用工入取" /><br>実現すれ)/ com szg) at//*                                                                                                    | ₩2回決型。<br>表筆                                                                                                    | cuztonbill/DepCuz                                                                                                    | v                                                                                                    | - 一 视<br>                                                                                                    | IIIII分类 *<br>審新化<br>RI<br>Ξ量                                                                                                    |                                                                                                    | 83<br>風开~<br>改起~ | 屋百标准视图       |                           |                              |
| / 灵活用工入职 委单<br>保存 取消 が第<br>除*<br>転用工入职 表单<br>型<br>mukingdee.shr.custom.app.kur<br>pK<br>amukingdee.shr.custom.app.kur<br>曲期回<br>副初日 version="1.0" encodi<br>2 (forn news" not="1.0"<br>(forn version="1.0" encodi<br>2 (forn sees" not="1.0"<br>(for sees" col="1.2"<br>(for sees" col="1.2"<br>(for sees" col="1.2"<br>(for sees" col="1.2"<br>(for sees" col="1.2"<br>(for sees" col="1.2")                                                                                                    | 21931日14文<br>222han001<br>22han001.form<br>の=「UTF-6"?><br>225<br>254<br>254<br>254<br>254<br>254<br>254<br>254                                                                                                    | 视图关型。<br>表着<br>ab/jz/shr/base/deg<br>CustomBillEdit″/>                                                                                                    | custosbill/DepCus                                                                                                    | v<br>tosBillEdit.js"                                                                                                    | /♪                                                                                                    | 圆分类 *<br><b>套制化</b><br>RI<br>三量                                                                                                    |                                                                                                    | 85<br>展开~<br>收起~ | 是否标准视图       |                           |                              |
| / 灵活用工入职_表单<br>保存 取消 扩展<br>除*<br>UIA用工入职_表单<br>UIA用工入职_表单<br>UIA用工入职_表单<br>UIA用工入职_表单<br>UIA用工人职_表单<br>UIA用工人职_本单<br>UIA用工人职_本单<br>UIA用工人职_本单<br>UIA用工人职_本单<br>UIA用工人职_本单<br>UIA用工人职_本单<br>UIA用工人职_本单<br>UIA用工人职_本单<br>UIA用工人职_本单<br>UIA用工人职_本单<br>UIA用工人职_本单<br>UIA用工人职_本单<br>UIA用工人职_本单                                                                                                    | HUELLA文<br>azhan001<br>ag="UT-0"?><br>と話用エ入肥、ハ<br>のgg2 ttl)-comenglate//<br>*** - cuton birll. Pegi<br>*** - base - base                                                                                                    | 视到关型。<br>東華<br>ab/js/thr/base/dep<br>untoBillPdit" /><br>syzsetting web han                                                                                                    | curtonbill/DepCurt                                                                                                    | v<br>tonbillEdit.j="<br>IEditKundler"//                                                                                                    |                                                                                                    | 図分类 *<br>客制化<br>RI<br>ご量                                                                                                    |                                                                                                    | 85<br>展开~<br>收起~ | 是否标准视图       |                           |                              |
| / 荧活用工入职 表单<br>保存 取消 17篇<br>称*<br>TE用工入职 表单<br>TE用工入职 表单<br>TET用工入职 表单<br>TET用工入职 表单<br>TET用工入职 表单<br>TET用工入职 表单<br>TET用工入职 表单<br>TET用工入职 表单<br>TET用工入职 表单<br>TET用工入职 表单<br>TET用工入职 表单<br>TET用工入职 表单<br>TET用工入职 表单<br>TET用工入职 表单<br>TET用工入职 表单<br>TET用工入职 表单<br>TET用工人职 表单<br>TET用工人职 表单<br>TET用工人工作和工作和工作和工作和工作和工作和工作和工作和工作和工作和工作和工作和工作和工                                                                                                    | 検閲覧比較<br>szhan001<br>szhan001.form<br>me <sup></sup> IUT-6ッシン<br>と活用工入取、ハ<br>pap2ably-comanglate/~<br>htr exten birbill perce<br>exten birbill perce<br>exte                                                                                                    | 初期決型。<br>東華<br>ab/js/shr/hars/dep<br>CartomBillEdit″/)<br>Systetting web han<br>ton, app, horshow701                                                                                                    | custonbill/DepCus<br>dler.DEPCustonBill<br>Entry.seevob* ^                                                                                                    | v<br>tonBillEdit.js"<br>1EditMandler" /                                                                                                    |                                                                                                    | )國分类 *<br><b>喜制化</b><br>RI<br><u>二</u> 量                                                                                           |                                                                                                    | 83<br>展开~<br>收起~ | 屋否标准视图       |                           |                              |
|                                                                                                    | HUELLAR<br>Schan001<br>Schan001.form<br>に<br>変われ001.form<br>に<br>変われ001.form<br>に<br>変われの01.form<br>に<br>なた<br>ののし、<br>に<br>ののし、<br>のの<br>し、<br>のの<br>し、<br>のの<br>し、<br>のの<br>し、<br>のの<br>し、<br>のの<br>し、<br>のの<br>し、<br>のの<br>し、<br>のの<br>し、<br>のの<br>し、<br>のの<br>し、<br>のの<br>し、<br>のの<br>し、<br>のの<br>し、<br>のの<br>し、<br>のの<br>し、<br>のの<br>のの<br>し、<br>のの<br>し、<br>のの<br>し、<br>のの<br>し、<br>のの<br>のの<br>し、<br>のの<br>し、<br>のの<br>のの<br>し、<br>のの<br>のの<br>し、<br>のの<br>のの<br>し、<br>のの<br>のの<br>し、<br>のの<br>のの<br>し、<br>のの<br>のの<br>し、<br>のの<br>のの<br>し、<br>のの<br>のの<br>のの<br>し<br>またり<br>。<br>のの<br>のの<br>のの<br>し、<br>またり<br>のの<br>のの<br>のの<br>し、<br>のの<br>のの<br>し、<br>し、<br>のの<br>のの<br>し、<br>またり<br>のの<br>のの<br>のの<br>し、<br>し、<br>のの<br>のの<br>のの<br>し、<br>し、<br>のの<br>のの<br>のの<br>し、<br>し 、<br>のの<br>のの<br>のの<br>し、<br>し 、<br>のの<br>のの<br>のの<br>し 、<br>し 、<br>のの<br>のの<br>のの<br>し 、<br>し 、<br>のの<br>のの<br>のの<br>し 、<br>し 、<br>のの<br>のの<br>し 、<br>のの<br>のの<br>のの<br>し 、<br>のの<br>のの<br>し 、<br>のの<br>のの<br>のの<br>し 、<br>し 、<br>のの<br>のの<br>のの<br>し 、<br>し 、<br>のの<br>のの<br>し 、<br>のの<br>のの<br>のの<br>し 、<br>し 、<br>のの<br>のの<br>のの<br>し 、<br>のの<br>のの<br>のの<br>のの<br>のの<br>のの<br>のの<br>のの<br>のの<br>の                                                                                                    | 视動送型。<br>東華<br>ab/jz/thr/base/dep<br>JustenBillEdit、<br>ク<br>systetting web han<br>tos. app. kuozhan001                                                                                                    | curtombill/DepCur<br>dler.DEPCurtomBil<br>Entry.rearch* />                                                                                                    | v<br>tonBillEdit.jr"<br>IEditKundler" /                                                                                                    | - 視<br>- UF<br>                                                                                                    | IIIIIIIIIIIIIIIIIIIIIIIIIIIIIIIIIIII                                                                                               |                                                                                                    | 85<br>風开~<br>改起~ | 是否标准视图       |                           |                              |
|                                                                                                    | たた<br>なた<br>AnOO1<br>なた<br>AnOO1<br>たた<br>の<br>の<br>た<br>の<br>の<br>の<br>し<br>た<br>の<br>の<br>の<br>し<br>た<br>の<br>の<br>し<br>た<br>の<br>の<br>の<br>し<br>た<br>の<br>の<br>の<br>し<br>、<br>の<br>の<br>の<br>し<br>、<br>の<br>の<br>の<br>し<br>、<br>の<br>の<br>の<br>し<br>、<br>の<br>の<br>の<br>し<br>、<br>の<br>の<br>の<br>の<br>し<br>、<br>の<br>の<br>の<br>の<br>し<br>、<br>の<br>の<br>の<br>の<br>の<br>の<br>の<br>の<br>の<br>の<br>の<br>の<br>の                                                                                                    | 视图进型"<br>東華<br>ab/js/shr/base/dep<br>uutoaBillBdit"/<br>pyysetting veb.han<br>ton.app.kuothan001<br>"2")                                                                                                    | custonbill/DepCus<br>der. DEFCustonBil<br>Entry. search" />                                                                                                    | v<br>tonBillEdit.jr"<br>IEditfundler" /                                                                                                    |                                                                                                    | 図分类 *<br>客制化<br>RI<br>□<br>□<br>□                                                                                                  |                                                                                                    | 85<br>展开~<br>收起~ | 是否标准视图       |                           |                              |
|                                                                                                    | 地図に比較<br>szhan001<br>szhan001.form<br>szhan001.form<br>いていても、<br>ので、<br>いたので、<br>ないたいで、<br>ないたいで、                                                                                                    | 视明关型"<br>来单<br>ab/js/shr/base/4sp<br>JartanBillRdit"/<br>pyrsetting web han<br>ton. app. Aucrhan001<br>"2")<br>" uip)="con. kingd                                                                                                    | custonbill/DepCus<br>dler.DEFCustonBil<br>Entry. search" /><br>iee. ess. basedata. o                                                                                                    | v<br>tomBillEdit.j="<br>IEditHundler" /<br>rg app. MBOrgUni                                                                                                    | 、<br>で<br>、<br>、<br>、<br>、<br>、<br>、<br>、<br>、<br>、<br>、<br>、<br>、<br>、                                                                                                    | / 图分类 *<br>客制化<br>E<br>E<br>E<br>E                                                                                                 | المنافعة من المنافعة المنافعة المنافعة المنافعة المنافعة المنافعة المنافعة المنافعة المنافعة المنافعة المنافعة<br>منافعة المنافعة المنافعة المنافعة المنافعة المنافعة المنافعة المنافعة المنافعة المنافعة المنافعة المنافعة المناف | 85<br>厩开~<br>收起へ | 是否标准视图       |                           |                              |
| / 荧活用工入职 表单<br>G在 R R R Y Y R<br>你 *<br>TERTINE 表单<br>TERTINE 表单<br>TERTINE 表单<br>TERTINE 表单<br>TERTINE A A Y R<br>R Y R R R R R R R R R R R R R R R R R R                                                                                                    | HUREHLA交<br>xzhan001<br>xzhan001.form<br>ne <sup></sup> 10T+-6ッシ<br>と<br>活用工入取、/<br>xyp? sth/comenglate/<br>hr cutes birbill.Pep<br>comenginges hr base<br>w <sup></sup> com bingbles. hr oux<br>yption <sup></sup> 180(注意) <sup></sup> col=<br>brefinit <sup></sup> required <sup></sup> to -<br>col=<br>col=<br>col | 初期決型。<br>東華                                                                                                    | curtonbill/DepCur<br>dler. DEPCurtonBill<br>Entry. search" /><br>ee. eas. basedata. o                                                                                                    | tonBillEdit.j="<br>IEditMandler" /<br>rg.app.MOOrgUni                                                                                                    | ・ 2<br>・ 1<br>・ 1<br>・ 1<br>・ 1<br>・ 1<br>・ 1<br>・ 1<br>・ 1                                                                                                    | I图分类 *<br>客制化<br>用<br>二量<br>二<br>二<br>二<br>二<br>二<br>二<br>二<br>二<br>二<br>二<br>二<br>二<br>二<br>二<br>二<br>二<br>二                      | istalype*"?                                                                                                    | 85<br>展开-<br>收起へ | 屋否标准视图       |                           |                              |
| /  東活用 二 入 眼 委<br>住 在 存<br>取<br>次<br>次<br>次<br>次<br>次<br>次<br>次<br>次<br>次                                                                                                    | HUREH はな<br>acchan001<br>acchan001.form<br>なたan001.form<br>に変われ001.form<br>に変われ001.form<br>に変われてのになった。<br>になった。<br>にので、<br>にので、<br>にので<br>にので<br>にので<br>で<br>にので<br>にので<br>で<br>で<br>で                                                 | 视图关型"<br>来单<br>ab/ji/shr/base/deg<br>CastonBillEdit"/><br>pystetting web.han<br>ton.app.kuochan001<br>"2")<br>=" uiph="con.kingd<br>z"tothlane.d="====                                                                                                    | custonbill/DepCus<br>dler.DEPCustonBil<br>Entry.search" /><br>iee.ess.basedata.o                                                                                                    | <pre>tomBillEdit.js" IEditMeadler" /  rg.app.HDOrgUni " ()</pre>                                                                                                    | が<br>し<br>い<br>し<br>い<br>い<br>し<br>い<br>し<br>い<br>し<br>い<br>し<br>い<br>い<br>い<br>い<br>い<br>い<br>い<br>い<br>い<br>い<br>い<br>い<br>い | I图分类 *<br>審新化<br>E量<br>.₹7* 1.4-1-**止劳组织* da                                                                                       | istal/ype*"F                                                                                                    | 85<br>展开~<br>收起、 | 是否标准视图       |                           |                              |
| / 灵活用丁入职 表单<br>保存 取別 扩展<br>除*<br>電話用丁入职 表単<br>型<br>om.kingdee.shr.custom.app.kur<br>PK<br>om.kingdee.shr.custom.app.kur<br>PK<br>dom.kingdee.shr.custom.app.kur<br>#規問<br>電視問<br>1 《frant version="1.0" encodi<br>2 《forn same="name"<br>4 《field name" main<br>《field name" main<br>《field name" m | 特別語社校<br>azhan001<br>age『UTF-0『か)<br>と<br>活用工入説『 / ハ<br>での、 kingdes thr. base.<br>ter" com. kingdes thr. base.<br>ter" com. kingdes thr. base.<br>ter" com. kingdes thr. base.<br>ter" com. kingdes thr. base.<br>ter" com. kingdes thr. base.<br>ter" com. kingdes thr. base.<br>ter" com. kingdes thr. base.<br>ter" com. kingdes thr. base.<br>ter" com. kingdes thr. base.<br>ter" com. kingdes thr. base.<br>ter" com. com. com. com. com. com. com. com.                                                                                                    | 视到关型"<br>家華<br>ab/js/shr/base/dep<br>uataBillEdit"/<br>pyrsetting veb han<br>tos.app.kuozham001<br>"2"><br>"" uiph="con.kingde<br>""<br>" uiph="con.kingde" true                                                                                                    | curtonbill/DepCurtonBil<br>dler.DEFCurtonBil<br>Entry.search* //<br>ee.ess.basedata.o<br>* 1404-*#30826<br>e.bbr.curton.evo                                                                                                    | <pre>ton8illEdit.j=" IEditKundler" / rg.app.HEOrgUni " /&gt; TEQUOT.FT" ].a.a.</pre>                                                                                                | الله الله الله الله الله الله الله الل                                                                                                    | (图分类*<br>客制化<br>RI<br>777 label=~业务组织 da                                                                                           | istaliyy**?                                                                                                    | 85<br>展开~<br>收起~ | 是否标准视图       |                           |                              |
| / 灵活用工入职 表单<br>GG子 取引用 文和 表年<br>GG子 取引用 文子編<br>称"<br>電話用工入职 表单<br>型<br>om.kingdee.shr.custom.app.kur<br>PK<br>m.kingdee.shr.custom.app.kur<br>PK<br>m.kingdee.shr.custom.app.kur<br>#短周<br>電<br>(form see="name" col="12"<br>(form see="name" col="12")<br>(form see="name" col="12")<br>(form see="name" col="12")<br>(form see="name" col="1                                                             | 地図別比較<br>szhan001<br>szhan001.form<br>ag="UTF-6">><br>と<br>活用工入取" /><br>ug7atk)/comengiates/<br>hr. exiton. birbill Be/r<br>hr. exiton. birbill Be/r<br>hr. exiton. birbill Be/r<br>grint「required" true<br>true "#昭信義" col=<br>birbit "required" true<br>tri "inWasattes" True<br>birbit "required" true                                                                                                    | 初期決型。                                                                                                    | oustombill/DepCus<br>dler.DEPCustomBill<br>Entry.search <sup>*</sup> /><br>ee.ess.basedat.o<br><sup>*</sup> label= <sup>*</sup> 年i祝翁号<br>e.sky.custom.spp.,                                                                                                    | <pre>tonBillEdit.js" tonBillEdit.js" rg.epp.HEOrgUni "/&gt; JCAUOrgUni</pre>                                                                                                    | بور<br>المحافظ المحافظ المحافظ<br>المحافظ المحافظ المحافظ المحافظ المحافظ المحافظ المحافظ المحافظ المحافظ المحافظ المحافظ المحافظ المحافظ المحاف                                                                                                    | 2回分类 *<br>客制化<br>RI<br>正量<br>F77* 1.4.6.1=**↓芬组织* da<br>202* visible=**false** />                                                  | istaType*'?                                                                                                    | 85<br>展开~<br>收起へ | 是否标准视图       |                           |                              |
|                                                                                                    | HUREH14名<br>achan001<br>achan001.form<br>acfuTF-の?)<br>)<br>北美田工入駅、ハ<br>本の、kingdes thr base.<br>kar out on kingital provided and achar out<br>aption=「現代意思」でのした<br>profile」「年間注意」での一<br>は、「現代意思」では、「<br>ないない」、<br>ないない、<br>たいない、<br>たい、<br>たい、<br>たい、<br>たい、<br>たい、<br>たい、<br>たい、<br>た                                                                                                    | 视图关型"<br>来单<br>ab/js/kh/Asse/dep<br>CartenBillEdit"/><br>systetting web.han<br>ton.app.kuochan001<br>"2"><br>:" uiph="con.kingd<br>"isttalBecode="true<br>" uiph="con.kingd<br>Bi />                                                                                                    | curtombill/DepCurtombil<br>dler.DEFCurtomBil<br>Entry.search <sup>*</sup> /><br>iee.ess.basedata.o<br><sup>*</sup> labal= <sup>*</sup> 年現第号<br>e.shr.curtom.spp.<br><sup>*</sup> true <sup>*</sup> 1abal= <sup>*</sup> 消損                                                                                                    | tomBillEdit.js"<br>IEditMandler" / المحافي<br>الالتركيمي المحافي<br>المحافي المحافي المحافي المحافي المحافي المحافي المحافي المحافي المحافي المحافي المحافي المحافي المحافي المحافي | بین این این این این این این این این این ا                                                                                                    | 圓分美 *<br>審制化<br>RI<br>三量<br>                                                                                                    | istaType*7                                                                                                    | 80<br>展开~<br>收起~ | 是否标准视图       |                           |                              |
|                                                                                                    | 地図目状数<br>age="UT-6"?><br>シントan001.form<br>本="UT-6"?><br>と<br>活用工入限" /^<br>での. kingdes.thr.outo.<br>bitl:lingdes.thr.outo.<br>bitl:lingde                                                                                                    | 视图是型"<br>来单<br>ab/js/skr/base/dep<br>ustoB31lBdit"/<br>yyzsetting, veb. han<br>ton. app. kuothan001<br>"2"><br>s" uipk="con. kingd<br>"2"><br>uitallocode="trus"<br>" uipk="con. kingd<br>"0", wipk="con. kingd<br>"0", wipk="con. kingd<br>"0", wipk="con. kingd<br>"0", wipk="con. kingd                                                                                                    | curtonbill/DepCurtonbil<br>dler. DEFCurtonbil<br>Entry. search //<br>ee. ess basedata. o<br>' label="######<br>e. shr. curton.spr.<br>''true" label="jiH                                                                                                    | tonBillEdit.js"     tonBillEdit.js     rg app.NBOrgUni     "/>     "/>     TOUTUTT" labe     BMM (月) ` igno                                                                         | بی<br>ا<br>چ<br>چ<br>چ<br>چ<br>چ<br>پ<br>پ<br>پ<br>پ<br>پ<br>پ<br>پ<br>پ<br>پ<br>پ<br>پ<br>پ<br>پ<br>پ                                                                                                    | 図分类。<br>書割化<br>RI<br>注量<br>型<br>「r7" label="业务组织" da<br>の<br>Trisible="falte" /><br>Formatter="true" /><br>Formatter="true" />     | istaliyy**7                                                                                                    | 85<br>展开~<br>收起~ | 是否标准视图       |                           |                              |
|                                                                                                    | 地図別比較<br>szhan001<br>szhan001.form<br>ac="UT-6">><br>と<br>活用工入取" /><br>uppTath/commplate//<br>vom.kingdes.thr.outs<br>efform.kingdes.thr.outs<br>ption="単規信量" col="<br>index:"単規信量" col="<br>index:"単規信量" col="<br>index:"単規信量" col="<br>index:"単規信量" col="<br>index:"<br>index:"<br>index:"<br>index:"<br>index:"<br>index:"<br>index:<br>index:                                                                                                    | 视明美型"<br><b>来单</b><br>ab/js/shr/bsse/4sp<br>JartanBillEdit"/<br>pyrsetting web han<br>ton. app. kuorhan001<br>"2")<br>" uiph="com.kingd<br>2")<br>isitalheeode="true<br>" uiph="com.kingd<br>2")<br>sitalheeode="true<br>" uiph="com.kingd<br>2")                                                                                                    | curtonbill/DepCur<br>dler.DEFCurtonBil<br>Entry.search" /><br>iee.ess.basedsta.o<br>"labal="鲜摇编号<br>e.shr.curton.spp.<br>"true" labal="ifl用<br>de="true" labal="ifl用<br>ff // />                                                                                                    | tomBillEdit.j=<br>1<br>IEditHundler <sup>*</sup> /<br>1<br>IEditHundler <sup>*</sup> /<br>1<br>JCA007.F7 <sup>*</sup> labe<br>期間(月) <sup>*</sup> igno                               | الله المراجع المراجع المراجع المراجع المراجع المراجع المراجع المراجع المراجع المراجع المراجع المراجع المراجع ال<br>المراجع المراجع المراجع المراجع المراجع المراجع المراجع المراجع المراجع المراجع المراجع المراجع المراجع المراجع ا<br>المراجع المراجع المراجع المراجع المراجع المراجع المراجع المراجع المراجع المراجع المراجع المراجع المراجع المراجع                                                                                                    | 図分类 *<br>客制化<br>RI<br>ご量<br>.F7**14bel=**仕労組段** de<br>22***********************************                                        | istaType"7                                                                                                    | 85<br>厩开~<br>改起へ | 是否标准视图       |                           |                              |
|                                                                                                    | HUREH14次<br>xzhan001<br>xzhan001.form<br>HE用工入取、ハ<br>ygP th/ consenglato/<br>HE用工入取、ハ<br>ygP th/ consenglato/<br>He ghai * colse<br>for a fight * colse<br>he ghai * colse<br>he ghai * colse<br>he                                                                                                    | 初期決型。                                                                                                    | curtonbill/DepCur<br>dler.DEPCurtonBil<br>Entry.search <sup>*</sup> /><br>ee.eas.basedata.o<br><sup>*</sup> 1abal= <sup>*</sup> 単振発号<br>e.skr.curton.app.<br><sup>*</sup> true <sup>*</sup> 1abal= <sup>*</sup> jに用<br>ode= <sup>*</sup> true <sup>*</sup> 1abal= <sup>*</sup> jに<br>/ <sup>*</sup> true <sup>*</sup> 1abal= <sup>*</sup> jに<br>/ <sup>*</sup> true <sup>*</sup> 1abal= <sup>*</sup> jに<br>/ <sup>*</sup> true <sup>*</sup> 1abal= <sup>*</sup> jに<br>/ <sup>*</sup> true <sup>*</sup> 1abal= <sup>*</sup> jに<br>/ <sup>*</sup> true <sup>*</sup> 1abal= <sup>*</sup> jに | tonBillEdit.j="<br>IEditHendler" /<br>IEditHendler" /<br>IEditHendler" /<br>IEditHendler" /<br>明道(月) 「igno<br>明道(月) 「igno                                                           | や<br>・<br>・<br>・<br>・<br>・<br>・<br>・<br>・<br>・<br>・<br>・<br>・<br>・                                                                                                    | 図分英 *<br>客制化<br>RI<br>三量<br>二量<br>型<br>「isible="止势组织" da<br>型<br>Formattar="false" /><br>Formattar="frus" />                       | istaType*7                                                                                                    | 85<br>展开-<br>收起へ | 是否标准视图       |                           |                              |
|                                                                                                    | 2世紀日北校<br>age="UF-0"?><br>と<br>支わan001.form<br>本書="UF-0"?><br>と<br>実用工入駅、ハ<br>支力<br>なわっ001.form<br>に<br>第一の上記目をので<br>「onn-上記目をので<br>「onn-上記目をので<br>「onn-上記目のので<br>「innberfiel記目のをので<br>「innberfiel記目のをので<br>」<br>したので<br>「innberfiel記目ので<br>「innberfiel記目ので<br>「innberfiel記目ので<br>「innberfiel記目ので<br>「innberfiel記」ので<br>「innberfiel記」ので<br>「innberfiel記目ので<br>「innberfiel記」ので<br>「innberfiel記目のので<br>「innberfiel記目ので<br>」                                                                                                    | 视图法型"<br>来单<br>b/js/shr/base/dep<br>SustemBillEdit"/<br>syssetting, veb. han<br>ton. app. kuethan001<br>"2")<br>sittalDecode="true<br>" uipk="con. kingde<br>Uipk="con. kingde<br>Uipk=" | custonbill/DepCust<br>der. DEPCustonBil<br>Entry. search" か<br>eet. esz. basedata. o<br>"label="単現第号<br>e. skr. custon. spp.<br>"true" label="itHael<br>" [abel="itHae" label=<br>介<br>か<br>本 " か                                                                                                    | • • • • • • • • • • • • • • • • •                                                                                                    | الله<br>الم<br>الم<br>الم<br>الم<br>الم<br>الم<br>الم<br>الم                                                                                                    | 図分类 *<br>客制化<br>RI<br>正量<br>型<br>「rif」label="业务组织" de<br>の<br>「rif」label="山务组织" de<br>「rif」label="山务组织" de<br>「rif」label="山务组织" de | iataType*7                                                                                                    | 85<br>展开~<br>改起~ | 是否标准视图       |                           |                              |

visible="false 配置的欄位,在"欄位規則配置"中作為條件使用,會繼續生效,如下圖:

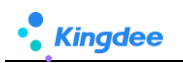

| _            |       |     |                     |                |         |                |                                       |                                                                                                    |
|--------------|-------|-----|---------------------|----------------|---------|----------------|---------------------------------------|----------------------------------------------------------------------------------------------------|
|              |       |     |                     |                |         |                |                                       | 保存 XML 扩展视图比较                                                                                                    |
| 灵活用          | 工入职_3 | 表单  | 字段规则配置-编辑           |                |         |                |                                       | ×                                                                                                    |
| 保存           |       | 利闭  | 变量配置                |                |         |                |                                       |                                                                                                    |
| ▼规则          | 设置    |     |                     |                |         |                |                                       |                                                                                                    |
| 1            | 私值    | 联   | 加过滤 联动字段            |                |         |                |                                       |                                                                                                    |
| 6            | 新增    | Ē   | 删除 1↓ 1↓ 〒 土 优先级* ① | (•) 当前规则 () 视图 |         |                |                                       |                                                                                                    |
|              | 执行顺   | 序   | 字段                  | 字段則名 (际题)      | 字段类型    | 默认值类型 *        | 默认值*                                  |                                                                                                    |
|              | 1     |     | yglx                | 用工类型           | F7      | 常量             | 正式工                                   |                                                                                                    |
|              | 2     |     | syq                 | 试用期 (月)        | 款值      | 井且             | 如果 (用工类型 等于 正式工 )( 结果返回 "6";)         |                                                                                                    |
|              | 3     |     | ruzhiriqi           | 入职日期           | 日期      | 井且             | 如果(用工类型等于正式工)(结果返回 本周周二:)             |                                                                                                    |
|              | 4     |     | yuruzhi             | 是否预入职          | 布尔      | 荒量             | 5                                     |                                                                                                    |
|              |       |     |                     |                |         |                |                                       |                                                                                                    |
| <b>†</b> / 3 | 活用工ノ  | \IR | / 创建                |                |         |                |                                       |                                                                                                    |
| 保存           |       | 取消  |                     |                |         |                |                                       |                                                                                                    |
| - 組織         | 信息    |     |                     |                |         |                |                                       |                                                                                                    |
| 业务           | 1.5.1 |     |                     |                |         |                |                                       |                                                                                                    |
| <b>*</b>     | 単元    |     | 8=                  |                | 用工类型虽然被 | 隐藏了,但是作为条件时不受影 | 响                                     |                                                                                                    |
| - 61         | 信白    |     |                     |                |         |                |                                       |                                                                                                    |
| • <b>+</b> 1 |       |     |                     | 入四日期           | (日間)    |                | 二 二 二 二 二 二 二 二 二 二 二 二 二 二 二 二 二 二 二 | 描述                                                                                                    |
| 11.244       |       |     |                     | 2024-05-07     | 6       |                |                                       | em har                                                                                                    |
|              |       |     |                     |                |         |                |                                       |                                                                                                    |
|              |       |     |                     |                |         |                |                                       | l de la constanción de la constanción de la constanción de la constanción de la constanción de la constanción de |

■ 如果將欄位隱藏方式配置為: type="hidden",如下圖:該欄位作為欄位規則條件時,將不會再生

效 ,如果欄位配置為 type="hidden",請在欄位規則中,將該欄位刪除,否則使用時可能報錯。

| 🏫 / 灵                                                                                                    | 活用工入职_表单                                                                                                    |                                                                               |                    |                         |                |        |
|----------------------------------------------------------------------------------------------------|----------------------------------------------------------------------------------------------------|-------------------------------------------------------------------------------|--------------------|-------------------------|----------------|--------|
| 保存                                                                                                    | 取消扩展视图比较                                                                                                    |                                                                               |                    |                         |                |        |
| 名称*                                                                                                    |                                                                                                    | 视图类型*                                                                         |                    | 视图分类 *                  |                | 是否标准视图 |
| 灵活用                                                                                                    | 工入职_表单                                                                                                    | 表单                                                                            | ~                  | 客制化                     | 8=             |        |
| 模型                                                                                                    |                                                                                                    |                                                                               |                    | URI                     |                |        |
| com.ki                                                                                                    | ngdee.shr.custom.app.kuozhan001                                                                                                    |                                                                               |                    |                         |                |        |
| UIPK                                                                                                    |                                                                                                    |                                                                               |                    | 变量                      |                |        |
| com.ki                                                                                                    | ngdee.shr.custom.app.kuozhan001.form                                                                                                    |                                                                               |                    |                         |                |        |
| 标准视图                                                                                                    | 1                                                                                                    |                                                                               |                    |                         | 展开~            |        |
| 计同初度                                                                                                    | 1                                                                                                    |                                                                               |                    |                         | が起。            |        |
| 37 <i>H</i> 86196123                                                                                       |                                                                                                    |                                                                               |                    |                         | -boler         |        |
| 1 :</td <td>xml version="1.0" encoding="UTF-6"?&gt;</td> <th></th> <td></td> <td></td> <td></td> <td></td> | xml version="1.0" encoding="UTF-6"?>                                                                                                    |                                                                               |                    |                         |                |        |
| 2 <b>&lt;</b> £                                                                                            | orm name="name" col="12">                                                                                                    |                                                                               |                    |                         |                |        |
| 3                                                                                                    | (neader)                                                                                                    |                                                                               |                    |                         |                |        |
| 4                                                                                                    | <title <="" td="" value="页活用工人职"><th></th><td>and the second</td><td></td><td></td><td></td></title>                                                                                 |                                                                               | and the second     |                         |                |        |
| 0                                                                                                    | (iclust are a paper attr/ commonplate/                                                                                                    | <pre>/ec/js/shr/base/depcustombili/Depcustombilin<br/>ContorPillRit* ()</pre> | dit.js //          |                         |                |        |
| 7                                                                                                    | (jstlass name- snr. custom. bizbill. be                                                                                                    | customolilizati //                                                            | .n" ^              |                         |                |        |
| · ·                                                                                                    | (handler class- com. Ringdee, Shr. base                                                                                                    | syssetting.weo.handler.DErcustombiliEdithan                                   | idler //           |                         |                |        |
| 0                                                                                                    | (toolbar //                                                                                                    | the set has been and a south "                                                |                    |                         |                |        |
| 10                                                                                                    | (Searchview urpk- com. kinguee, shr. cu                                                                                                    | stom, app. guornandornniry, search //                                         |                    |                         |                |        |
| 10                                                                                                    | (meaner)                                                                                                    | - <b>***</b> *                                                                |                    |                         |                |        |
| 12                                                                                                    | (field name="http://mit" naminad="tw                                                                                                    | - 2 /<br>ne″ nink≡″com kingdee eet hetedete org enn H                         | ROrelini tiinSee   | lin F7"labal="小松如如"d    | taTime="F7" /) |        |
| 13                                                                                                    | (/moun)                                                                                                    | te alph com singles cas basedara org. app. s                                  | alor goint compete | rop.it raber 1193913% a | icalype 11 //  |        |
| 14                                                                                                    | <pre>(group name="bill" gaption="单据信息" gol=</pre>                                                                                                    | '2")                                                                          |                    |                         |                |        |
| 15                                                                                                    | (field name="number" required="true"                                                                                                    | isHtmlDecode="true" label="单握编是" />                                           |                    |                         |                |        |
| 16                                                                                                    | <pre>(field name="vglx" isHRBaseIten="tru</pre>                                                                                                    | " uink="com kingdee shr custom app. TCA007. F                                 | 7″label=″⊞T        | "类型" type="hidden" />   |                |        |
| 17                                                                                                    | <pre> (field name="ruzhirigi" label="\Bee"</pre>                                                                                                    | 期" />                                                                         |                    |                         |                |        |
| 18                                                                                                    | <field ishtmldecode="true" label="i甙用期(用)&lt;/th&gt;&lt;td&gt;isnoreDeci&lt;/td&gt;&lt;td&gt;nalFormatter=" name="svg" numberfieldblank="&lt;/td&gt;&lt;th&gt;rue" true"=""></field> |                                                                               |                    |                         |                |        |
| 19                                                                                                    | <field name="shigong" numberfieldblac<="" td=""><th>k="true" isHtmlDecode="true" label="ìdT开表</th><td>W″ignoreDeci</td><td>nalFormatter="true" /&gt;</td><td></td><td></td></field>  | k="true" isHtmlDecode="true" label="ìdT开表                                     | W″ignoreDeci       | nalFormatter="true" />  |                |        |
| 20                                                                                                    | <field ishtmldecode="t:&lt;/td&gt;&lt;th&gt;" label="试丁单价" name="danjia" ue"=""></field> <td></td> <td></td> <td></td> <td></td>                                                     |                                                                               |                    |                         |                |        |
| 21                                                                                                    | <pre></pre>                                                                                                    | true" label="約爾" />                                                           |                    |                         |                |        |
| 22                                                                                                    | <field ishtmldecode="&lt;/td&gt;&lt;th&gt;rue" label="试工成本" name="jiesuan"></field> <td></td> <td></td> <td></td> <td></td>                                                          |                                                                               |                    |                         |                |        |
| 23                                                                                                    | <field label="是否预)&lt;/td&gt;&lt;th&gt;肥" name="yuruzhi"></field> <td></td> <td></td> <td></td> <td></td>                                                                            |                                                                               |                    |                         |                |        |
| 24                                                                                                    | <field ishtm.<="" name="miaoshu" rows="1" td=""><th>.Decode="true" label="描述" dataType="String</th><td>" otrl="textA</td><td>rea" /&gt;</td><td></td><td></td></field>               | .Decode="true" label="描述" dataType="String                                    | " otrl="textA      | rea" />                 |                |        |
|                                                                                                    |                                                                                                    |                                                                               |                    |                         |                |        |

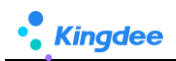

### 2.2.3. 三、公式編輯器使用注意事項

1. 公式編輯器各區域使用如下圖:

注意:<mark>滑鼠按一下</mark>是查看變數、函數解釋,<mark>按兩下</mark>才會將運算子和欄位\變數\函數值**選到編輯區域**。

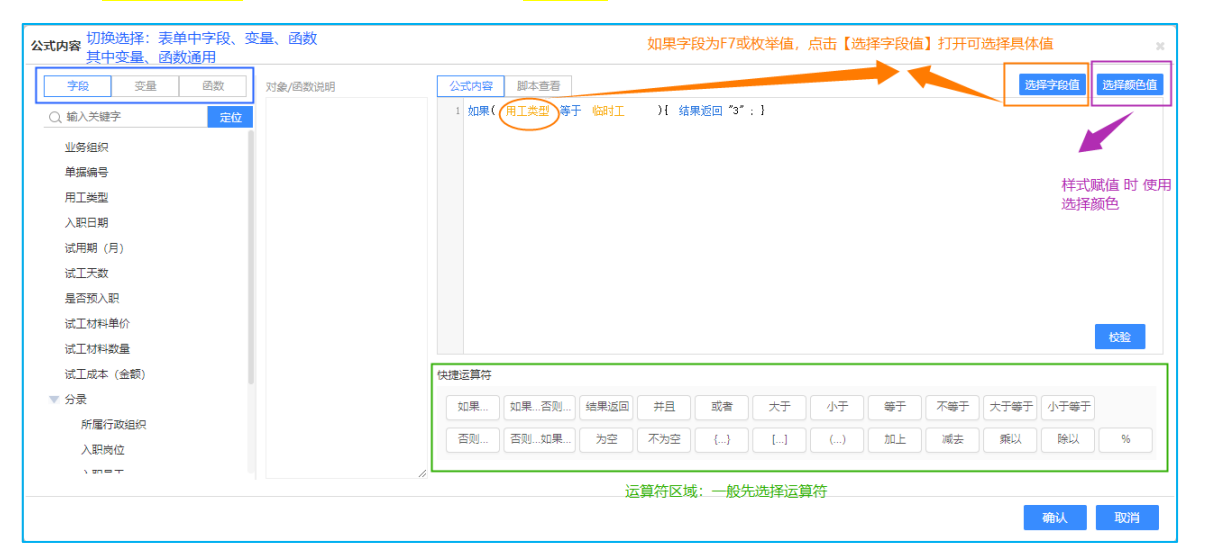

2. 打開編輯器時,可能誤操作攜帶了多餘的運算子,請檢查刪除,如下圖:

| 公式内容          |          |            |      |                       |                  |        |                   |      |       |      | ×      |
|---------------|----------|------------|------|-----------------------|------------------|--------|-------------------|------|-------|------|--------|
| 字段 变量 函数 对象/函 | 数说明 公式内容 | 脚本査看       | iom( | 8丁 <del>秋</del> 田( 第丁 | # <b>*</b> 0+1−T | 11 (4) | <b>1</b> 3557 "2" | . 1  | 选择    | 字段值  | 选择颜色值  |
| Q、输入关键字 定位    | · XU#(   | 八 瑞来返回 : 7 | 如果() | 日上尖型 寺丁               | 100 P J LL       | 71 50  | 来区回 3             | : 1  |       |      |        |
| 业务组织          |          |            |      |                       |                  |        |                   |      |       |      |        |
| 单据编号          |          | 打开公式编      | 辑器时, | 可能误操作                 | 作点击了             | 运算符到   | 公式中,              | 需要检查 | ,删除即可 | J    |        |
| 用工类型          |          |            |      |                       |                  |        |                   |      |       |      |        |
| 入职日期          |          |            |      |                       |                  |        |                   |      |       |      |        |
| 试用期 (月)       |          |            |      |                       |                  |        |                   |      |       |      |        |
| 试工天数          |          |            |      |                       |                  |        |                   |      |       |      |        |
| 是否预入职         |          |            |      |                       |                  |        |                   |      |       |      |        |
| 试工材料单价        |          |            |      |                       |                  |        |                   |      |       |      | 4010   |
| 试工材料数量        |          |            |      |                       |                  |        |                   |      |       |      | 10×311 |
| 试工成本 (金额)     | 快捷运算符    |            |      |                       |                  |        |                   |      |       |      |        |
| ▼ 分录          | 如果       | 如果否则 结果返回  | #且   | 或者                    | 大于               | 小于     | 等于                | 不等于  | 大于等于  | 小于等于 |        |
| 所属行政组织        |          | 조에 하면 분수   |      |                       |                  |        | to L              |      |       | EAIN | 07     |
| 入职岗位          |          | 省则如来<br>万全 | 小万全  | {}                    |                  | ()     | JULE              | 國法   |       | 際以   | 70     |
| ) mer         | 11       |            |      |                       |                  |        |                   |      |       |      |        |
|               |          |            |      |                       |                  |        |                   |      | _     |      |        |
|               |          |            |      |                       |                  |        |                   |      | đ     | 确认   | 取消     |

#### 2.2.4. 四、檢查視圖和規則匹配情況

■ 視圖中欄位新增、刪除後一定要檢查"欄位規則配置"中是否被引用,檢查方式有兩種:

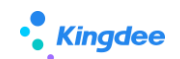

方式一、在"欄位規則配置"中點擊【保存】時會自動校驗,如下圖:

| *     | 16255     | 灵活用工入职_参单(扩展规图)              |                                   | 的体。 总理。 算解的体。                                     | - *#######                         |      |               | -<br>-   | 保存 XML 扩展规度比较 |
|-------|-----------|------------------------------|-----------------------------------|---------------------------------------------------|------------------------------------|------|---------------|----------|---------------|
| 灵活用」  | 入职 表单     | 1-字段规则配置-编辑                  |                                   |                                                   |                                    |      |               |          | ×             |
| 保存    | ×#        | Reiza Really                 |                                   |                                                   |                                    |      |               |          |               |
| * 规则  | 0m        |                              |                                   |                                                   |                                    |      |               |          |               |
| 10    | 从值 1      | 联动过滤 联动字段                    |                                   |                                                   |                                    |      |               |          |               |
| ☆ 芋目  | 联动配置      |                              |                                   |                                                   |                                    |      |               |          |               |
| 0     | 新增 (      | <b>圓 复制 (□) 副除 11 11 干 土</b> |                                   |                                                   |                                    |      |               |          |               |
|       | 执行顺序      | 当字段(值发生变化)。                  | 触发展件                              |                                                   | 联动类型*                              | 制发时机 | 联动页面上的        | 的目标字段"   |               |
|       | 1         | RIME                         |                                   |                                                   | 隐藏李段                               | 值期新  | 试工天政          |          |               |
|       | 2         | 用工品型                         | 如果(用工業型 等于 除时工 )                  | :动脉运用 true ;) 否则 ( :动脉运用 false ;)                 | 降藏字段                               | 值更新  | 试用期(月)        |          |               |
|       | 3         | 用工業型                         | 如果(月正中型 每于 自时工 )                  | ( 結果返回 true ;) 否则 ( 結果返回 false ;)                 | 可见李毅                               | 值更新  | 试工天数试         | 工材料单位。试工 | 材料数量试工成本 (金額) |
| ×i+3  | 取值配置      |                              |                                   |                                                   |                                    |      |               |          |               |
| 0     | Man (     | 副规制 前服除 11 11 干土             |                                   |                                                   |                                    |      |               |          |               |
|       | 执行顺序      | 当字段(遭发生变化)*                  | 公式內容*                             |                                                   |                                    |      | <b>繁遭关型</b>   | 和没的机     | 联动目标字段遭更新*    |
|       | 1         | 试工材料单价。试工材料数量                | 如果(《正知料學》》大于等于 0                  | 并且 國王特科政會 大于等于 0 % 结果透照 國                         | INNAMO SE HINNES ()                |      | 字段赋值          | 儀更新      | 试工成本 (金額)     |
|       | 2         | 用工業型                         |                                   | )( 結果返回 *3*;)                                     |                                    |      | 字段脱值          | 儀更新      | 成工天教          |
|       | 3         | 用工業型                         | 10# ( MIAS 57 272 )               | ( INNER '9';) INN ( RINE WT INC                   | [ )( 結果波羅 *6*;)                    |      | 字段使道          | 值更新      | 试用期(月)        |
|       | 4         | 用工業型                         | ne(fint sfiri x<br>ne(fint sfiri) | 14월28 14월1:) 12월(王王) 18월 (王王) 18년<br>) 18월28 (元王) | 1991年 )( 1998년日 19 <b>4日日</b> 天 :) |      | 字段账值          | 值更新      | 入訳日期          |
| * 页面  | 信息        |                              |                                   |                                                   |                                    |      |               |          |               |
| 编码。   |           |                              | 名称"                               | 他躍入                                               | 更新人                                |      | 最后更新时间        |          |               |
| test0 | 000120240 | 5131805                      | 员活用工入职,表单字段规则配置                   | Mary                                              | Mary                               |      | 2024-05-13 19 | 611      |               |
| 系统预   | ±         |                              | 描述                                |                                                   |                                    |      |               |          |               |
|       |           |                              |                                   |                                                   |                                    |      |               |          |               |
|       |           |                              |                                   |                                                   |                                    |      |               |          |               |
|       |           |                              |                                   |                                                   |                                    |      |               |          |               |

方式二、提供批量檢查機制,路徑:視圖-》【查看欄位規則配置】,清單上點擊【欄位規則檢查

清單】,如下圖 :

【備註】:不需要勾選清單上任何資料,直接點擊【欄位規則檢查清單】,系統會批量檢查所有表單字段規則與對應表單視圖欄位的匹配情況,檢查後會匯出 EXCEL 清單。

| <b>會</b> / 視題           |                                       |            |                      |                                       |       |      |               |               |                  |      |         |                  |
|-------------------------|---------------------------------------|------------|----------------------|---------------------------------------|-------|------|---------------|---------------|------------------|------|---------|------------------|
| 创建剧除                    | 批量维护学段 ?                              | 视图分类维护     | 清除視图缓存               | 导出 > 查看字段                             | 致规则配置 | 更多 ~ |               |               |                  |      |         |                  |
|                         |                                       |            |                      |                                       |       |      |               |               |                  |      |         |                  |
| A ( 1000 ( 1000 - 1000) | 11 (11) 201 100                       |            |                      |                                       |       |      |               |               |                  |      |         |                  |
| 育/包括/宣告学校               | NY/IIGH                               |            |                      |                                       |       |      |               |               |                  |      |         |                  |
| 返回 删除                   | 字段规则检查清单                              | 脚本导入导出、    | <b>~</b>             |                                       |       |      |               |               |                  |      |         |                  |
| 过滤条件:                   |                                       |            |                      |                                       |       |      |               |               |                  |      |         | 展开饰选~            |
|                         |                                       |            | 10                   | 确接索 〇回                                |       |      | Q. @          |               |                  |      | (1-7)/7 | く > 1 共1页        |
| 编码                      | 名称                                    | 系统预置       | 视图UIPK               | 视图名称                                  | 视图类型  | 是否扩展 | 创建人           | 更新人           | 最后更新时间           | 扩展人  |         | 扩展时间             |
| kuozhan0012024042       | 灵活用工入职_表单字                            | <b>T</b>   | com.kingdee.shr.cust | 灵活用工入职_表单                             | 表单    | 是    | Mary          | Mary          | 2024-05-09 09:13 | Mary |         | 2024-05-09 09:13 |
| Zdydj202404261804       | 自定义单据1_表单字段                           | 6          | com.kingdee.shr.cust | 自定义单据1_表单                             | 表单    | 뭈    | administrator | 赵福涛           | 2024-05-08 17:57 | 赵福涛  |         | 2024-05-08 17:57 |
| shr002202404291404      | 门店加班_表单字段规                            | 否          | com.kingdee.shr.cust | 门店加班_表单                               | 表单    | 뭈    | Mary          | Mary          | 2024-05-08 17:18 | Mary |         | 2024-05-08 17:18 |
| FieldRule202405081      | 字段规则表单字段规则                            | . 8        | com.kingdee.shr.bas  | 字段规则表单                                | 表单    | 是    | Mary          | Mary          | 2024-05-08 10:35 | Mary |         | 2024-05-08 10:35 |
| AtsTripBillAllForm20    | 出差单-ATS-出差单表                          | 롰          | com.kingdee.eas.hr.a | 出差单-ATS-出差单表                          | 表单    | 是    | administrator | administrator | 2024-04-28 18:20 | Mary |         | 2024-04-29 12:13 |
| FillSignCardBatchNe     | 补 <del>签卡</del> -ATS-补 <del>签卡表</del> | 8          | com.kingdee.eas.hr.a | 补 <del>签卡</del> -ATS-补 <del>签卡表</del> | 表单    | 是    | 赵福海           | 赵福海           | 2024-04-26 10:54 | 赵福涛  |         | 2024-04-26 10:54 |
| empBatchEnrollCons      | 、入职连续新增字段规则…                          | . <b>a</b> | com.kingdee.shr.batc | 入职连续新增                                | 表单    | 是    | Mary          | Mary          | 2024-04-26 10:10 | Mary |         | 2024-04-26 10:10 |
|                         |                                       |            |                      |                                       |       |      |               |               |                  |      |         |                  |

### 2.2.5. 五、查看配置了哪些欄位規則

■ 路徑:視圖-》【查看欄位規則配置】,展示系統中所有配置過的欄位規則清單,如下圖:

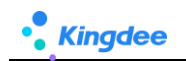

| <b>†</b> / | 視園 / 査査字段            | 规则配置         |                                                                                                    |                      |                |      |      |               |               |                  |         |                  |
|------------|----------------------|--------------|----------------------------------------------------------------------------------------------------|----------------------|----------------|------|------|---------------|---------------|------------------|---------|------------------|
| 38         | 回制除                  | 字段规则检查清单     | 脚本导入导出,                                                                                                    | v.                   |                |      |      |               |               |                  |         |                  |
| 过滤         | 条件:                  |              |                                                                                                    |                      |                |      |      |               |               |                  |         | 展开筛选 >           |
|            |                      |              |                                                                                                    | 12                   | <b>确搜索 (1)</b> |      | ٩    | 设置            |               |                  | (1-7)/7 | 〈 〉 1 共1页        |
|            | 编码                   | 名称           | 系统预置                                                                                                    | 视图UIPK               | 视图名称           | 视图类型 | 是否扩展 | 创建人           | 更新人           | 最后更新时间           | 扩展人     | 扩展时间             |
|            | kuozhan0012024042    | 灵活用工入职_表单字   | 否                                                                                                    | com.kingdee.shr.cust | 灵活用工入职_表单      | 表单   | N.   | Mary          | Mary          | 2024-05-09 09:13 | Mary    | 2024-05-09 09:13 |
|            | Zdydj202404261804    | 自定义单据1_表单字段。 | . <b>T</b>                                                                                                    | com.kingdee.shr.cust | 自定义单据1_表单      | 表单   | 調査   | administrator | 赵福涛           | 2024-05-08 17:57 | 赵福涛     | 2024-05-08 17:57 |
|            | shr00220240429140    | 4 门店加班_表单字段规 | No.                                                                                                    | com.kingdee.shr.cust | 门店加班_表单        | 表单   | 是    | Mary          | Mary          | 2024-05-08 17:18 | Mary    | 2024-05-08 17:18 |
|            | FieldRule202405081   | 字段规则表单字段规则   | . T                                                                                                    | com.kingdee.shr.bas  | 字段规则表单         | 表单   | 是    | Mary          | Mary          | 2024-05-08 10:35 | Mary    | 2024-05-08 10:35 |
|            | AtsTripBillAllForm20 |              | 是                                                                                                    | com.kingdee.eas.hr.a | 出差单-ATS-出差单表   | 表单   | 是    | administrator | administrator | 2024-04-28 18:20 | Mary    | 2024-04-29 12:13 |
|            | FillSignCardBatchNe  |              | Ka                                                                                                    | com.kingdee.eas.hr.a | 补签卡-ATS-补签卡表   | 表单   | 륜    | 赵福涛           | 赵福海           | 2024-04-26 10:54 | 赵福涛     | 2024-04-26 10:54 |
|            | empBatchEnrollCon    |              | . The second second sec | com.kingdee.shr.batc | 入职连续新增         | 表单   | 是    | Mary          | Mary          | 2024-04-26 10:10 | Mary    | 2024-04-26 10:10 |

| 編碼   | 欄位規則編碼,點擊後直接進入規則查看頁,可檢查或編輯 |
|------|----------------------------|
| 名稱   | 欄位規則名稱                     |
| 系統預置 | 是:系統預置出廠的規則                |
|      | 否:客制化新增的規則                 |

# 2.2.6. 六、配置錯了恢復標準預置

對於系統預置出廠的規則提供恢復標準預置,客制化新增規則不提供恢復,如下圖為系統預置出廠 規則,調整擴展規則後,也可以通過恢復預置出廠功能進行恢復:

| 會 / 視图 / 查看字段规则配置                                    |                       |                     |                |                                                                                 |            |               |               |                  |            |                   |
|------------------------------------------------------|-----------------------|---------------------|----------------|---------------------------------------------------------------------------------|------------|---------------|---------------|------------------|------------|-------------------|
| 返回 翻除 字段规则检查清单                                       | <b>詳本导入导出 ~</b>       |                     |                |                                                                                 |            |               |               |                  |            |                   |
| 过滤条件:                                                |                       |                     |                |                                                                                 |            |               |               |                  |            | 藏开稿选 ~            |
|                                                      |                       | 161                 |                |                                                                                 | ٩          | 设置            |               |                  |            | (1-7)/7 〈 〉 1 共垣  |
| _ #R   200   1                                       | 系统预量                  | R图UIPK              | 视圈名称           | 视图佛型                                                                            | 是否扩展       | 创建人           | 更新人           | 最后更新时间           | 扩展人        | 扩展时间              |
|                                                      | ē c                   | om.kingdee.shr.cust | 灵活用工入职。表单      | <b>宗府</b>                                                                       | 是          | Mary          | Mary          | 2024-05-09 09:13 | Mary       | 2024-05-09 09:13  |
| □ Zdydj202404261804                                  | ē (                   | om.kingdee.shr.cust | 自定义单撰1_表单      | 表单                                                                              | - 是        | administrator | 赵福涛           | 2024-05-08 17:57 | 赵福涛        | 2024-05-08 17:57  |
| shr002202404291404 [门店加班_表单字般规]                      | <sup>音</sup> 为 "是" 的才 | 有快要预置功能             | 门店加班」表单        | <b>朱彤</b>                                                                       | 栗          | Mary          | Mary          | 2024-05-08 17:18 | Mary       | 2024-05-08 17:18  |
| □ <u>FieldRule202405081</u> 字段规则表单字段规则 目             | - / -                 | om.kingdee.shr.bas  | 字段规则表单         | 表单                                                                              | 是          | Mary          | Mary          | 2024-05-08 10:35 | Mary       | 2024-05-08 10:35  |
| AtsTripBillAllForm20出差单-ATS-出差单表                     |                       | om.kingdee.eas.hr.a | 出餐单-ATS-出餐单表   | 表单                                                                              |            | administrator | administrator | 2024-04-28 18:20 | Mary       | 2024-04-29 12:13  |
| □ FillSignCardBatchNe 补签卡-ATS-补签卡表 目                 | a (                   | om.kingdee.eas.hr.a | 补签卡-ATS-补签卡表   | 表单                                                                              | 5          | 赵福涛           | 赵福涛           | 2024-04-26 10:54 | 赵福涛        | 2024-04-26 10:54  |
| C empBatchEnrollCons                                 | ē d                   | om.kingdee.shr.batc | 入肥连续新增         | 表单                                                                              | 8          | Mary          | Mary          | 2024-04-26 10:10 | Mary       | 2024-04-26 10:10  |
| ♠ 视图 出发单-ATS-出发单表单form(专员)                           | (8*3879033)           |                     |                | ()<br>()<br>()<br>()<br>()<br>()<br>()<br>()<br>()<br>()<br>()<br>()<br>()<br>( | 很件。 字段爆制配置 |               |               |                  | 1277       | XML 扩展视图比较 环原标准视图 |
| 出差单-ATS-出差单表单form(专员)-字段规则配置-编                       | 1日                    |                     |                |                                                                                 |            |               |               |                  |            | ×                 |
| 保存 关闭 支星配置 恢复标准器                                     | 電 ~ 配置记录              |                     |                |                                                                                 |            |               |               |                  |            |                   |
| ▼規则设置<br>示法                                          |                       |                     |                |                                                                                 |            |               |               |                  |            |                   |
|                                                      |                       |                     |                |                                                                                 |            |               |               |                  |            |                   |
| ●新埔 前册除 11 11 〒 武助字段                                 | 前规则                   | )视图                 |                |                                                                                 |            |               |               |                  |            |                   |
| 执行顺序 李段                                              | 予股刑名 (标题)             | ÷                   | 殺樊型            | 默认值类                                                                            | 型 ·        | 默认值*          |               |                  |            |                   |
| 1 hrOrgUnit                                          | 考勘业务组织                | F7                  |                | 交量                                                                              |            | 当前用户对应员工业     | 务组织ID         |                  |            |                   |
| ▼ 页面信息<br>(0)□ ▼                                     | 4 fe •                |                     | 613 <b>8</b> I |                                                                                 |            | 東部人           |               | 品片事業             | 2416       |                   |
| AtsTripBillAllForm202404281804                       | 出差单-ATS-出差单           | 表单form(专员)字段规则面     | adn            | ninistrator                                                                     |            | administrator |               | 2024-0           | 4-28 18:20 |                   |
| 菜体物質                                                 | 描述                    |                     |                |                                                                                 |            |               |               |                  |            |                   |
|                                                      |                       |                     |                |                                                                                 |            |               |               |                  |            |                   |
|                                                      |                       |                     | le             |                                                                                 |            |               |               |                  |            |                   |
|                                                      |                       |                     |                |                                                                                 |            |               |               |                  | _          |                   |
| 恢復−標準                                                |                       | 恢復配                 | 置(預調           | 殳值、聯!                                                                           | 動過濾、」      | 聯動欄位          | )為預置          | 【出廠配】            | Ī.         |                   |
|                                                      |                       |                     |                |                                                                                 |            |               |               |                  |            |                   |
| 恢復 預設信                                               |                       | 只恢復                 | 補設值西           | 记置,不                                                                            | 恢復其他       | 配置            |               |                  |            |                   |
|                                                      |                       | 7.17.124            |                |                                                                                 |            |               |               |                  |            |                   |
| 标准 网络新山瓜油                                            |                       | 口标准                 | (1994年4月)日)    | <b>冬</b> 逝了928 。 1                                                              | てた海甘       | (나표기 5월       |               |                  |            |                   |
| <b>"伙俱~哧動通濾</b> ———————————————————————————————————— |                       |                     |                |                                                                                 |            |               |               |                  |            |                   |
|                                                      |                       |                     |                |                                                                                 |            |               |               |                  |            |                   |
| │恢復−聯動欄位                                             |                       | 只恢復                 | 聯動欄位           | 立配置,                                                                            | 不恢復其       | 他配置           |               |                  |            |                   |

# 3. 相關參考

# 3.1. 地址

欄位規則配置基於表單視圖,關於視圖的介紹,請參考《金蝶 s-HR Cloud V9.0 系統操作手冊(管理者分析).pdf》、《金蝶 s-HR Cloud V9.0 自訂配置指南》相關章節。

自訂配置指南位址: (如無法訪問,請查看是否公司網路限制,到可訪問的網路環境下打開) https://vip.kingdee.com/knowledge/specialDetail/492389389964826368?category=492390009 010595072&id=509378047976209920&productLineId=10&lang=zh-CN